# S100 RTK RECEIVER USER GUIDE

Version 1.17 October 26, 2020

# Table of Contents

| Table of Contents                                                                                                    | 2                                            |
|----------------------------------------------------------------------------------------------------|----------------------------------------------|
| 1 Overview                                                                                                    | 4                                            |
| 1-1 Introduction                                                                                                    | Л                                            |
|                                                                                                    |                                              |
| 1-2 RTK Operation Guideline                                                                                                    | 4                                            |
|                                                                                                    |                                              |
| 1-3 S100 RTK Receiver Features                                                                                                    | 5                                            |
| 2 LISB Interface                                                                                                    | 6                                            |
| 3 Proparing for Eirst-Time Lise                                                                                                    |                                              |
| 3-1 Install "Polaris Connect" Ann                                                                                                    |                                              |
| 3-2 Install USB Driver                                                                                                    |                                              |
| 3-3 Check S100 Receives Satellite Signal                                                                                                    | 7                                            |
| 4 RTK Rover Operation                                                                                                    | 10                                           |
| 4-1 Bluetooth RTK Rover to Work with App-Built-In NTRIP Client                                                                                                    | 11                                           |
| 4-2 Bluetooth Rover to Work with Third-party NTRIP Client App                                                                                                    | 12                                           |
| 4-3 USB Rover                                                                                                    | 14                                           |
| 5 Raw Measurement Recording and Post Processing                                                                                                    | 16                                           |
|                                                                                                    |                                              |
| 5-1 Preparing for PPK                                                                                                    | 16                                           |
|                                                                                                    | 10                                           |
| 5-2 Preparing for PPP                                                                                                    | 18                                           |
|                                                                                                    |                                              |
| 5-3 Obtaining Log Data from \$100                                                                                                    | 10                                           |
| 5-3 Obtaining Log Data from S100                                                                                                    | 19                                           |
| 5-3 Obtaining Log Data from S100<br>6 Software and Firmware Update                                                                                                    | 19<br><b>24</b>                              |
| 5-3 Obtaining Log Data from S100<br>6 Software and Firmware Update<br>6-1 S100 Viewer Software Update                                                                                                    | 19<br><b>24</b><br>24                        |
| <ul> <li>5-3 Obtaining Log Data from S100</li> <li>6 Software and Firmware Update</li> <li>6-1 S100 Viewer Software Update</li> <li>6-2 S100 RTK Receiver Firmware Update</li> </ul>                                                    | 19<br><b>24</b><br>24<br>25                  |
| <ul> <li>5-3 Obtaining Log Data from S100</li> <li>6 Software and Firmware Update</li> <li>6-1 S100 Viewer Software Update</li> <li>6-2 S100 RTK Receiver Firmware Update</li> <li>6-3 S100 Bluetooth Module Firmware Update</li> </ul> | 19<br>24<br>24<br>25<br>28                   |
| <ul> <li>5-3 Obtaining Log Data from S100</li> <li>6 Software and Firmware Update</li></ul>                                                                                                    | 19<br>24<br>25<br>28<br>30                   |
| <ul> <li>5-3 Obtaining Log Data from S100</li> <li>6 Software and Firmware Update</li></ul>                                                                                                    | 19<br>24<br>25<br>28<br>30<br>33             |
| <ul> <li>5-3 Obtaining Log Data from S100</li> <li>6 Software and Firmware Update</li></ul>                                                                                                    | 19<br>24<br>25<br>28<br>30<br>33<br>33       |
| <ul> <li>5-3 Obtaining Log Data from S100</li> <li>6 Software and Firmware Update</li></ul>                                                                                                    | 19<br>24<br>25<br>28<br>30<br>33<br>33<br>33 |

| A-2 Other RTK Related Operations                        | 36 |
|---------------------------------------------------------|----|
| A-2-1 Bluetooth RTK Base with App-Built-in NTRIP Server | 37 |
| A-2-2 USB RTK Base                                      | 39 |
| A-2-3 Setting Up NTRIP Caster                           | 41 |
| A-2-4 Third-Party NTRIP Client App Operations           | 43 |
| A-3 Problem Reporting                                   | 49 |

## 1 Overview

### **1-1 Introduction**

S100 is a high performance dual-frequency RTK receiver with Bluetooth and USB interface. It offers centimeter-level positioning accuracy suitable for surveying, mapping, and GIS data collection.

By default, S100 is shipped as RTK rover to accept RTCM3.x message or SkyTraq carrier phase raw measurement data from an RTK base, and provides centimeter-level accurate position result relative to the RTK base in standard NMEA message format.

S100 can also be configured as a RTK base to provide RTCM3.x message or SkyTraq carrier phase raw measurement output.

S100 has two major interface for different applications: USB and Bluetooth. The USB interface is mainly for configuration, monitoring, and supplying power. With Bluetooth V2.1+EDR function built-in, S100 can be used as external Bluetooth RTK receiver for Android Mobile Device to provide higher accuracy positioning than internal GPS.

### 1-2 RTK Operation Guideline

To provide centimeter-level RTK accuracy, S100 requires much better operating condition than conventional meter-level accuracy GPS receiver:

- Baseline distance between base and rover should be under 30Km.
- > Open sky environment without interference and signal blockage
- Received signal level should be no less than 40dB/Hz.
- > 10 or more satellites with elevation angles over 15 degrees
- Good satellite geometry with satellites spread over four quadrants of the sky.

### 1-3 S100 RTK Receiver Features

- Base or Rover Mode Configurable Using Polaris Connect App
- Supports GPS/QZSS L1/L2C, Beidou B1I/B2I, Galileo E1/E5b, GLONASS L1/L2 RTK Operation
- Supports USB and Bluetooth V2.1+EDR Interface
- On-Board 256MByte Flash Memory for Data Logging Post Processing
- RTK Position Horizontal Accuracy 7mm + 1ppm, Vertical Accuracy 14mm + 1ppm
- Maximum RTK Update Rate 10Hz
- Supports RTCM 3.x Messages
- NMEA Output
  - Update Rates : 1 / 2 / 4 / 5 / 8 / 10 Hz for RMC / GGA / VTG / PSTI-030
  - Messages : GGA / GLL / GSA / GSV / RMC / VTG / ZDA / PSTI
- Baud Rate
  - Bluetooth : 115200
  - USB: 4800 / 9600 / 19200 / 38400 / 57600 / 115200, default 115200
- Power Consumption
  - 280 mA @ 5V
- ➢ Weight ∶ 460 g

# 2 USB Interface

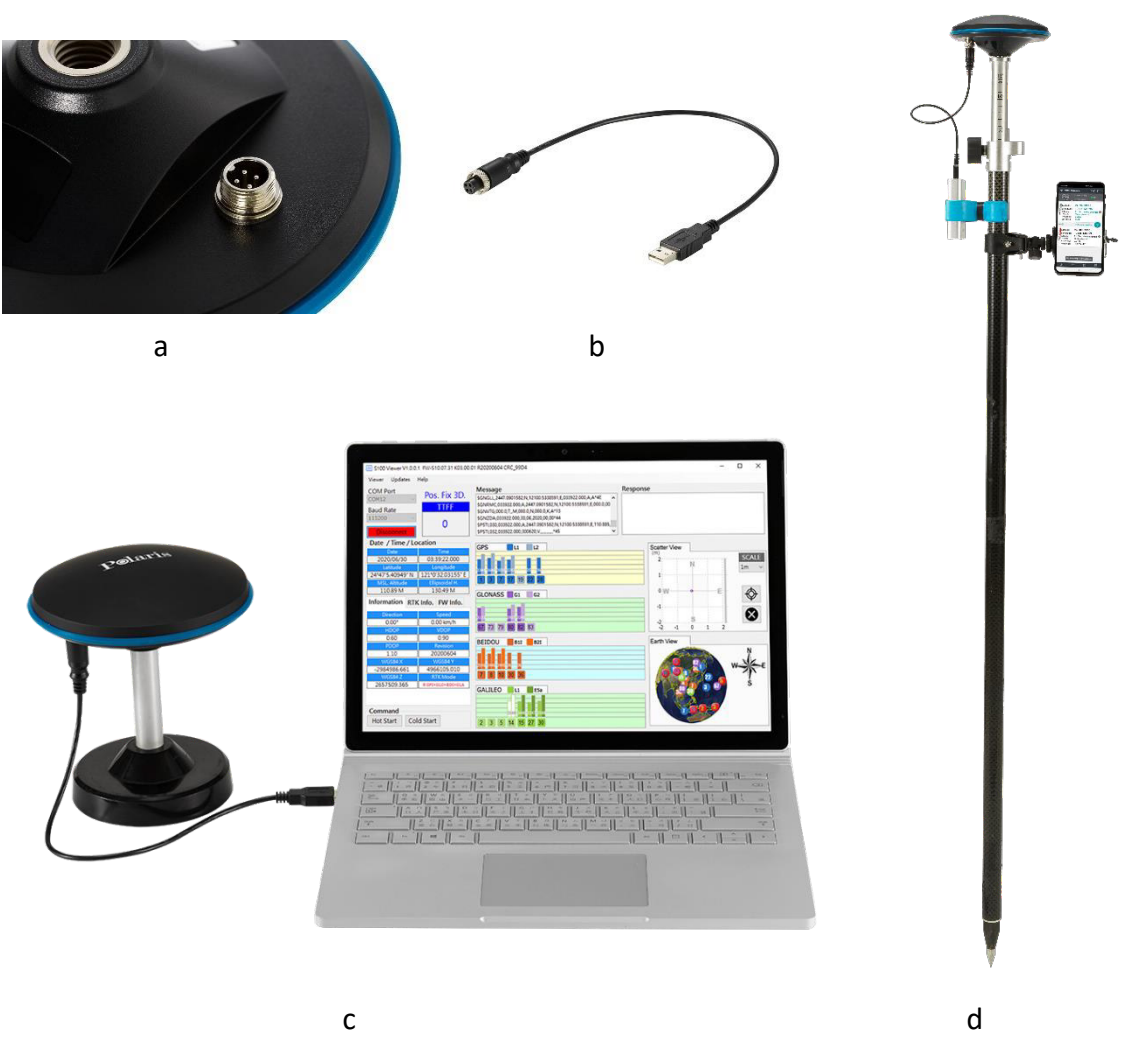

Figure 2-1

Connect S100's 4-pin socket (Figure 2-1 a) with the included accessory USB cable (Figure 2-1 b). The S100 USB cable is used for

- 1. Supplying power from power bank (Figure 2-1 d)
- 2. Firmware update using Windows PC (Figure 2-1 c)

# 3 Preparing for First-Time Use

A tutorial video showing the process of setting up S100 to perform RTK surveying with Mobile

Topographer from very beginning can be found here

https://www.youtube.com/watch?v=6FXFHmigboE

### 3-1 Install "Polaris Connect" App

Install Android app "<u>Polaris Connect for S100 RTK Receiver</u>" from Google Play. It can be found with this QR Code.

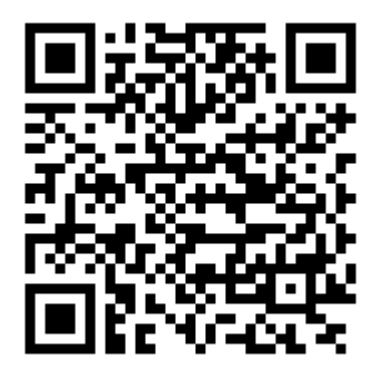

#### **3-2 Install USB Driver**

USB driver needs to be installed before updating S100 Receiver firmware. Download it from: https://www.silabs.com/products/development-tools/software/usb-to-uart-bridge-vcp-drivers

### 3-3 Check S100 Receives Satellite Signal

Below steps bring up S100 as a normal USB-interface GNSS receiver to receive satellite signal:

- 1. Place S100 at a location having good sky view. Connect S100 with PC using the included USB cable.
- 2. Pair phone with the S100, which has a Bluetooth device name starting with "S100". See Figure 3-1.

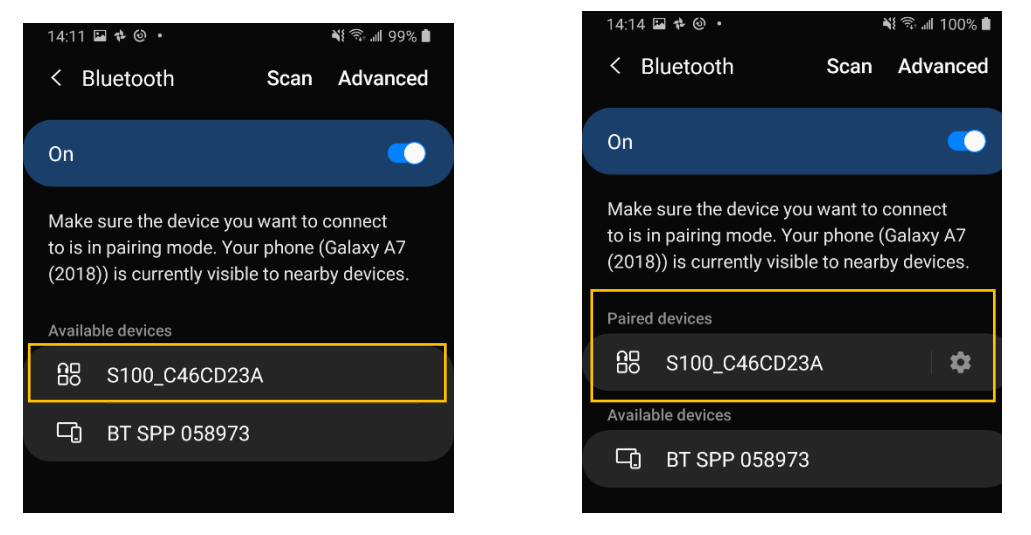

3. Launch Android app "Polaris Connect", and selected the paired S100 device. See Figure 3-2.

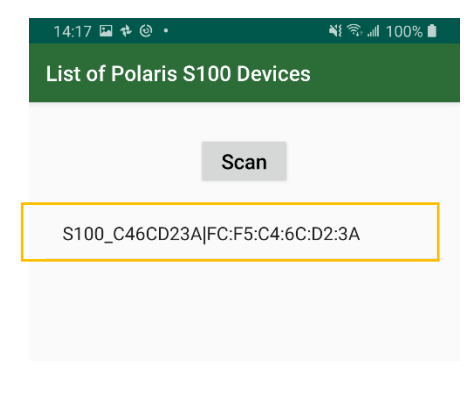

Figure 3-2

4. Start "USB Input Rover" mode. The app closes when S100 is configured to USB Rover. See Figure 3-3.

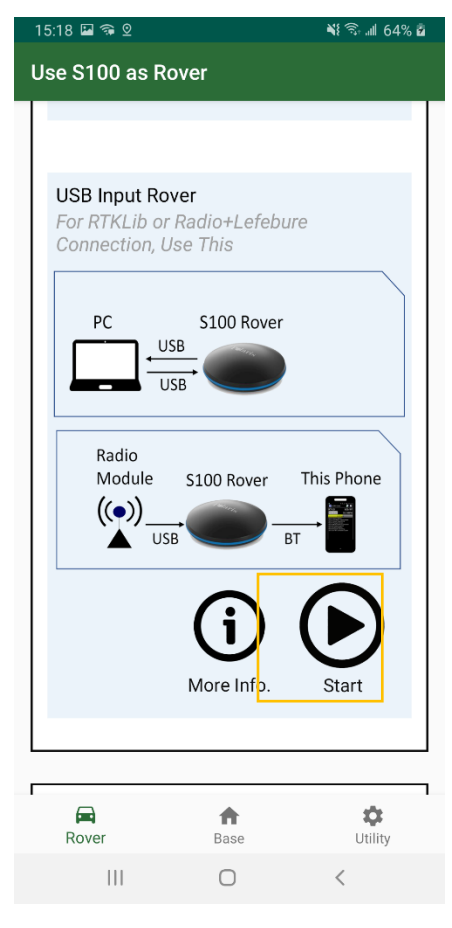

Figure 3-3

5. On a PC, install and open <u>\$100 Viewer</u>. In \$100 Viewer, a dialog box for COM port and baud rate will appear. Click "Connect". See Figure 3-4.

| E S100 Viewer V1.0.0.1 FW-S11.07.31 K03.00.0                                         | 1 R20200703 CRC_7144                                                                                                    |                                               | _ | Х |
|--------------------------------------------------------------------------------------|----------------------------------------------------------------------------------------------------|-----------------------------------------------|---|---|
| Viewer Updates Help                                                                  |                                                                                                    |                                               |   |   |
| COM Port<br>COM11 V<br>Baud Rate<br>115200 V<br>Connect<br>Pos. Fix 3D.<br>TTFF<br>0 | Message           \$GNGLL,2447.0934405,N,12100.5227061,E,023214.000,A,A*4C         A           \$GNRMC,023214.000,A,2447.0934405,N,12100.5227061,E,000.0,00         \$GNVTG,000.0,T_M,000.0,N,000.0,K,A*13           \$GNZDA,023214.000,13,07.2020,00,00*4B         \$P\$5T1,030,023214.000,A,2447.0934405,N,12100.5227061,E,104.539,           \$P\$5T1,032,023214.000,130720,V,*4A         ¥ | Response<br>COM11 removed<br>COM11 plugged-in |   |   |

Figure 3-4

6. NMEA output should be seen on the Message screen. If having good sky view with sufficient number of satellites tracked, the signal bar will turn solid and have position fix. See Figure 3-5.

| S100 Viewer V1.0.0.1 Viewer Mode                                                                                                    |                                                                                                    | - o ×                                                        |
|----------------------------------------------------------------------------------------------------|----------------------------------------------------------------------------------------------------|--------------------------------------------------------------|
| Viewer Updates Help                                                                                                    |                                                                                                    |                                                              |
| COM Port Pos. Fix 3E                                                                                                    | Message<br>\$GNGLL,2447.0874645,N,12100.5250950,E,055512.000,A,A*44                                                                                                    | Response                                                     |
| Baud Rate<br>115200 V<br>Disconnect                                                                                                    | SGNRMC,055512.000, A,2447,0874645, N,12100.5250950,E,000.0,00<br>SGNVTG,000.0,T,,M,000.0,N,000.0,K,A*13<br>SGNZDA,055512.000,11,08,2020,00.00*46<br>SPSTI,030,055512.000,A,2447.0874645,N,12100.5250950,E,92.930,0<br>SPSTI,032,055512.000,110820,V,*47 ♥ |                                                              |
| Date / Time / Location                                                                                                    |                                                                                                    |                                                              |
| Date         Time           2020/08/11         05:55:12:000           Latitude         Longitude           24*47*5.24787* N         121*031:50570'           MSL Altitude         Ellipsoidal H           92:93 M         112:53 M           Information         RTK Info.         FW Info | GPS L1 L2<br>4 77 47 991 401 1<br>2 5 6 9 12 13<br>GLONASS G1 G2                                                                                                    | Scatter View (m) 2 N 1 M C C C C C C C C C C C C C C C C C C |
| Direction Speed 0.00° 0.00 km/h                                                                                                    | 444-315-504<br>65 72 87                                                                                                    | - <u>2</u> S S                                               |
| NDOF         ODOF           0.50         0.90           PDOP         Revision           1.00         WGS84 X           VBGS84 X         WGS84 Y                                                                                                    | BEIDOU BII BII BZI                                                                                                    | Earth View                                                   |
| Command<br>Hot Start Cold Start                                                                                                    | 6 7 10 13 16 19 21 22 29 35<br>GALILEO LL DE5a<br>4 9 11 12 19 33                                                                                                    |                                                              |

Figure 3-5

# **4 RTK Rover Operation**

S100 RTK rover works with carrier phase measurement, using fractional part of ~19 centimeter wave length GNSS signals and differential principles to achieve centimeter-level position accuracy relative to the RTK base.

Referring to figure 4-1, S100 receives RTK base correction data over Internet via NTRIP Client running on the Android phone. S100 uses this correction data along with signals received from satellites to calculate its precise position and output position / velocity / time information in NMEA-0183 format.

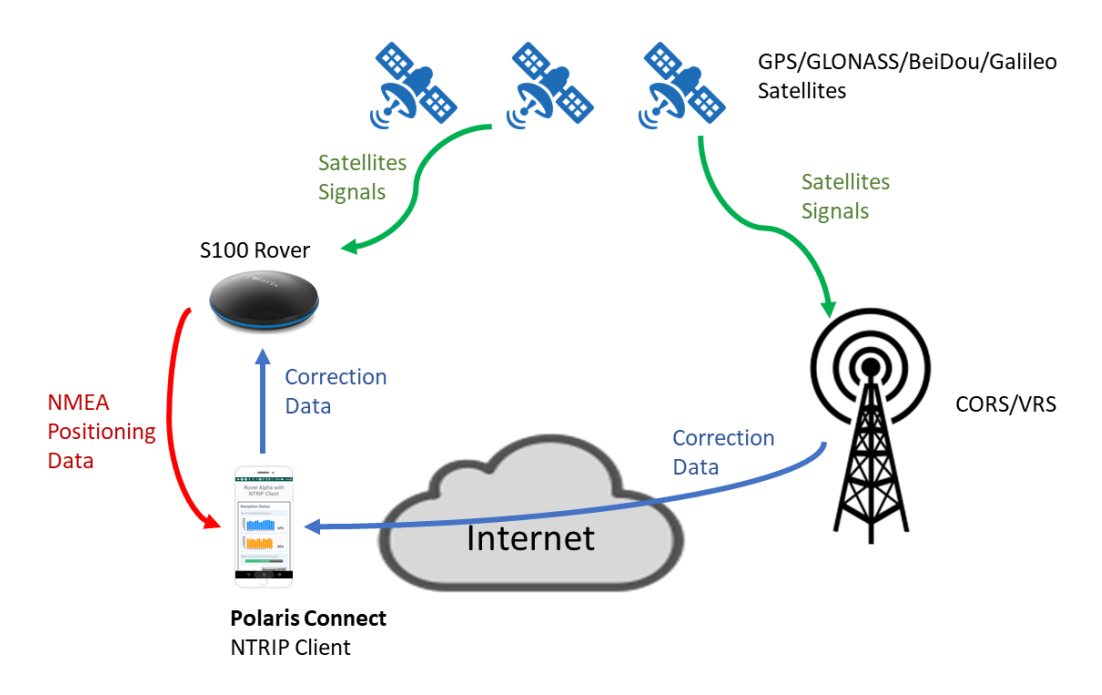

Figure 4-1

The most common way to use S100 for RTK surveying is to adopt a 3<sup>rd</sup> party RTK correction service, then only one S100 RTK receiver is needed.

S100 is configured as RTK rover and connects to an Android smartphone via Bluetooth. User can then run the free "Polaris Connect" app, or "Lefebure NTRIP Client" app, on the smartphone for retrieving 3<sup>rd</sup>-party RTK base correction data over Internet and sending it to the S100 RTK receiver. *With "MOCK Location" option enabled on the Android smartphone, 3<sup>rd</sup> party GIS app for survey data collection can be used, achieving centimeter-level RTK accuracy.* 

The S100 can be used as Bluetooth RTK rover or USB RTK rover. The operations to configure and start RTK rover are described in this section.

For Bluetooth RTK rover, user can choose to use Polaris Connect app's built-in NTRIP client feature (section 4-1) or third-party NTRIP client like Lefebure NTRIP Client app (section 4-2).

For USB RTK rover, the operations are described in section 4-3..

Other possible but less used RTK usage scenarios are described in Appendix A-1.

### 4-1 Bluetooth RTK Rover to Work with App-Built-In NTRIP Client

The S100 RTK Receiver, when configured as a Bluetooth RTK Rover, can receive RTK correction data from RTK correction service, going through Polaris Connect app, as previously shown in Figure 4-1. Follow below steps to configure S100 to receive correction data via Bluetooth interface with built-in NTRIP client of the Polaris Connect app.

- 1. Switch to Rover tab in the app. See Figure 4-2 a
- 2. Click Settings (Figure 4-2 b) and configure NTRIP log-in information (Figure 4-2 c). The log-in information should be obtained from RTK correction service provider.

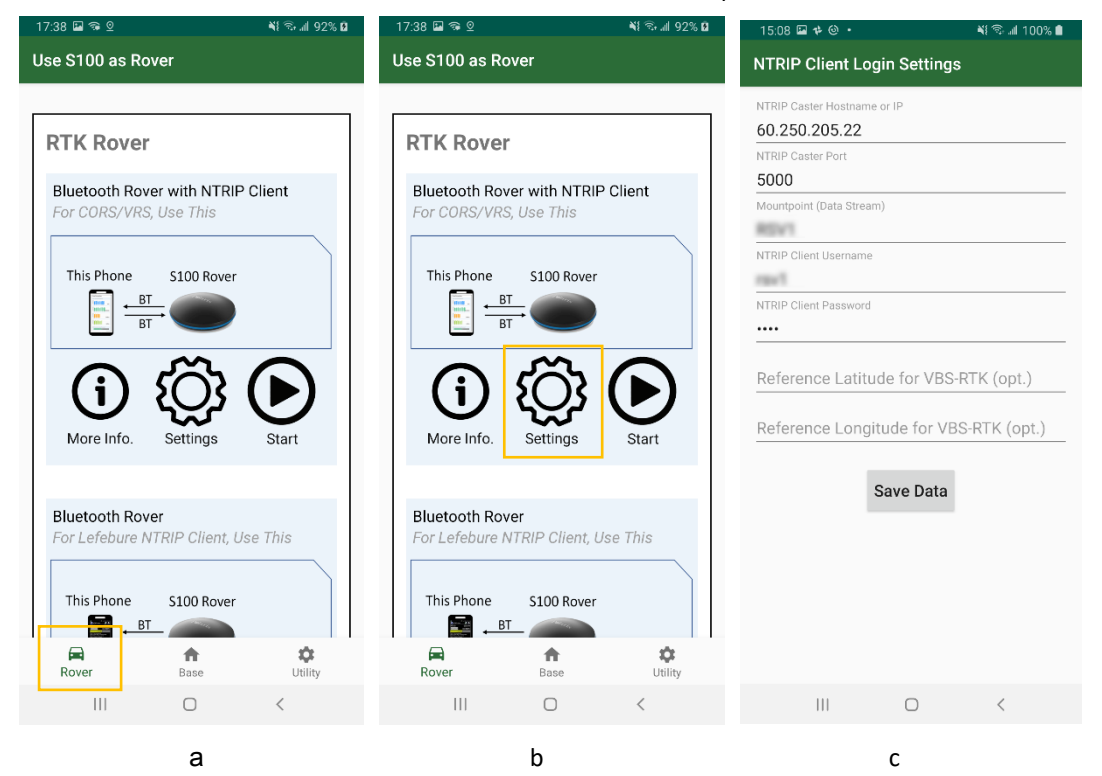

Figure 4-2

- 3. Click Start of "Bluetooth Rover with NTRIP Client" and then app starts receiving correction data. See
  - Figure 4-3 a b.

| 17:38 🖬 🖘 🛛                                             | ¥{ ͡∿ "∥ 92% <b>û</b> | 16:06 🏾 📲 🖘 📶 100%                                                                                                    |
|---------------------------------------------------------|-----------------------|----------------------------------------------------------------------------------------------------|
| Use S100 as Rover                                       |                       | Data Reception                                                                                                    |
|                                                         |                       | Rover Satellite Reception                                                                                                    |
| RTK Rover                                               |                       |                                                                                                    |
| Bluetooth Rover with NTRIP Cl<br>For CORS/VRS, Use This | ient                  | 20<br>0<br>10<br>10<br>10<br>10<br>10<br>10<br>10<br>10<br>10<br>10<br>10<br>10                                                                                                  |
| This Phone S100 Rover                                   |                       | 50<br>40<br>20<br>10<br>0 7 7 6<br>GLONASS                                                                                                    |
| (j) (Ö) (                                               | $\mathbf{F}$          | S0<br>40<br>20<br>10<br>40<br>10<br>10<br>40<br>10<br>10<br>40<br>10<br>10<br>40<br>10<br>10<br>40<br>10<br>10<br>10<br>10<br>10<br>10<br>10<br>10<br>10<br>10<br>10<br>10<br>10 |
| More Info. Settings                                     | Start                 | 50<br>40<br>30<br>0<br>0<br>0<br>0<br>0<br>0<br>0<br>0<br>0<br>0<br>0<br>0<br>0<br>0<br>0<br>0                                                                                   |
| Bluetooth Rover<br>For Lefebure NTRIP Client, Use       | This                  | RTK Correction Data Received                                                                                                    |
| This Phone S100 Rover                                   |                       | 10.487 KB<br>Stop                                                                                                    |
| Rover Base                                              | tility                |                                                                                                    |
|                                                         | <                     | III O <                                                                                                    |
| а                                                       |                       | b                                                                                                    |
|                                                         | Figur                 | re 4-3                                                                                                    |

### 4-2 Bluetooth Rover to Work with Third-party NTRIP Client App

The S100 RTK Receiver, when configured as a Bluetooth RTK Rover, can receive RTK correction data from RTK correction service, going through a third-party NTRIP client service, e.g. Lefebure NTRIP Client app, as shown in Figure 4-4.

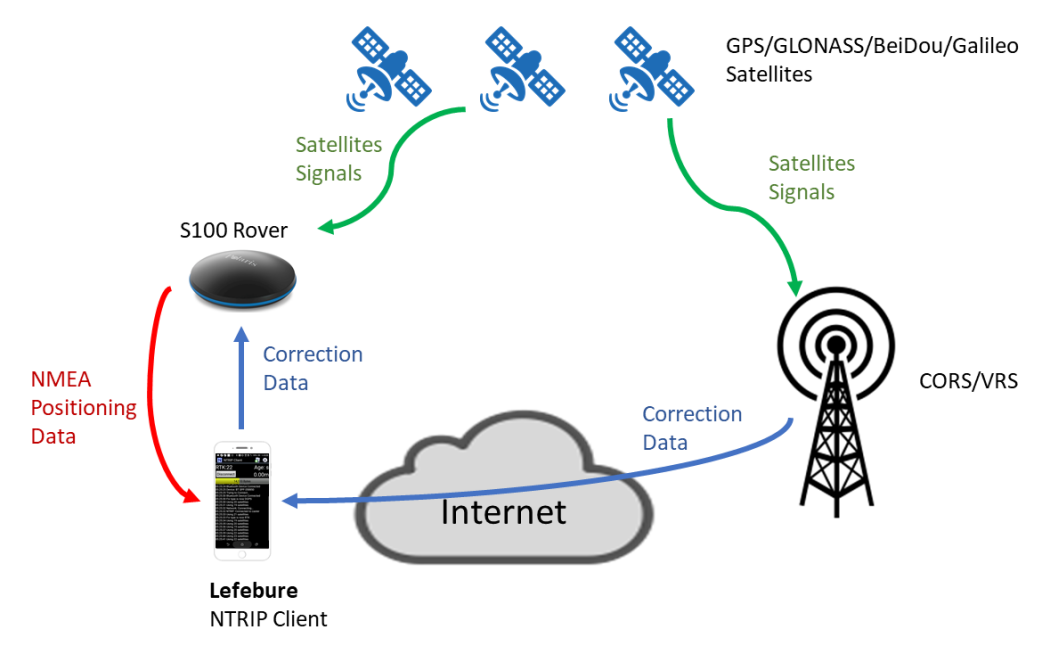

Follow below steps to configure S100 to receive correction data from third-party NTRIP client app like Lefebure NTRIP Client, via Bluetooth. The Polaris Connect app closes as soon as the S100 starts to work as Bluetooth RTK rover.

- 1. Switch to Rover tab in the app. See Figure 4-5 a
- 2. Click Start of "Bluetooth Rover"; the app Polaris Connect will be closed. See Figure 4-5 b
- 3. Start third-party NTRIP client app to receive RTK correction data, sends it to S100, and receive position data stream from S100. See Figure 4-5 c.
- 4. If needing more information on how to use Lefebure NTRIP client app, refer to Appendix A-2-4.

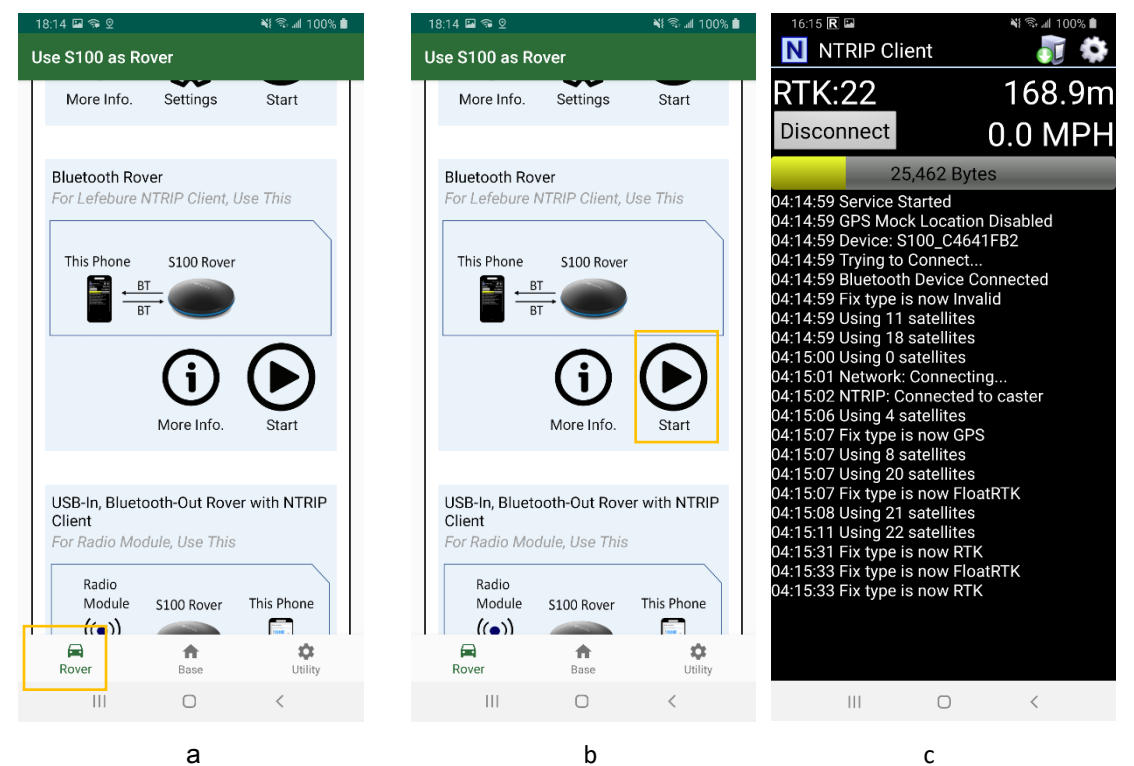

Figure 4-5

#### 4-3 USB Rover

The S100 RTK Receiver, when configured as USB RTK Rover, can receive RTK correction data from NTRIP client running on a PC, e.g. strsvr of RTKLIB, as shown in Figure 4-6.

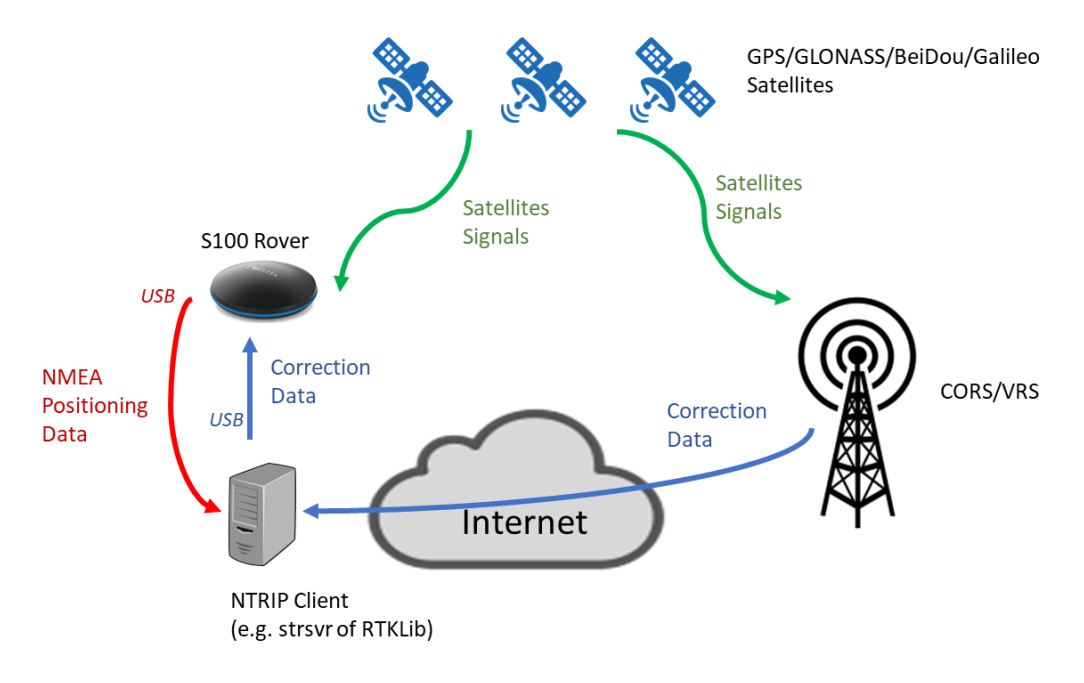

Figure 4-6

Follow below steps to configure S100 to receive correction data via USB interface. The app closes when the S100 starts to work as USB RTK rover.

- 1. Make sure S100 is connecting with PC via USB interface.
- 2. Switch to Rover tab in app. See Figure 4-7 a
- 3. Click Start of "USB Input Rover"; the Polaris Connect app will close. See Figure 4-7 b
- 4. Start third-party tool, e.g. strsvr of RTKLIB, to receive RTK correction data, sends it to S100, and receive position data stream from S100. See Figure 4-7 c.

| Use S100 as Rover<br>USB Input Rover<br>For RTKLib or Radio+Lefebure<br>Connection, Use This<br>PC S100 Rover<br>USB USB Over<br>USB Input Rover<br>For RTKLib or Radio+Lefebure<br>Connection, Use This<br>PC S100 Rover<br>USB USB<br>USB Input Rover<br>For RTKLib or Radio+Lefebure<br>Connection, Use This<br>Radio<br>Module S100 Rover This Phone<br>()<br>USB Input Rover<br>For RTKLib or Radio+Lefebure<br>Connection, Use This<br>USB Input Rover<br>For RTKLib or Radio+Lefebure<br>Connection, Use This<br>USB Input Rover<br>For RTKLib or Radio+Lefebure<br>Connection, Use This<br>USB Input Rover<br>For RTKLib or Radio+Lefebure<br>Connection, Use This<br>USB Input Rover<br>For RTKLib or Radio+Lefebure<br>Connection, Use This<br>USB Input Rover<br>For RTKLib or Radio+Lefebure<br>Connection, Use This<br>USB Input Rover<br>For RTKLib or Radio+Lefebure<br>Connection, Use This<br>USB Input Rover<br>For RTKLib or Radio+Lefebure<br>Connection, Use This<br>USB Input Rover<br>ISB Input Rover<br>ISB Input Rover<br>ISB Input Rover<br>For RTKLib or Radio+Lefebure<br>Connection, Use This<br>ISB Input Rover<br>ISB Input Rover<br>ISB Input Rover<br>For RTKLib or Radio<br>ISB Input Rover<br>ISB Input Rover<br>ISB Input Rover<br>ISB Input Rover<br>For RTKLib or Radio+Lefebure<br>Connection, Use This<br>ISB Input Rover<br>ISB Input Rover<br>ISB Input Rover<br>For RTKLib or Radio<br>ISB Input Rover<br>ISB Input Rover<br>ISB Inpu                                                                                                    | % 🗎 | ¥≹ 🗟 .⊪l 100%.                                                                                                    | 18:32 🖬 🖘 🛛                                                                                     | 💐 🕾 "il 100% 🗎   | 2                                                                                                    | 18:32 🖬 🖘 오                          |
|----------------------------------------------------------------------------------------------------|-----|----------------------------------------------------------------------------------------------------|-------------------------------------------------------------------------------------------------|------------------|----------------------------------------------------------------------------------------------------|--------------------------------------|
| USB Input Rover<br>For RTKLib or Radio+Lefebure<br>Connection, Use This<br>$PC \qquad S100 \text{ Rover} \\ \hline USB \\ USB \\ \hline USB \\ \hline U$ |     | Rover                                                                                                    | Use S100 as Ro                                                                                  |                  | as Rover                                                                                                   | Use S100 as                          |
| More Info. Start                                                                                                    |     | SVER<br>r Radio+Lefebure<br>USB<br>USB<br>S100 Rover<br>S100 Rover<br>This Phone<br>BT<br>BT<br>More Info.<br>Start | USB Input Rov<br>For RTKLib or I<br>Connection, US<br>PC<br>US<br>Radio<br>Module<br>(P)<br>USB | This Phone<br>BT | ut Rover<br>ib or Radio+Lefebrion, Use This<br>S100 Rover<br>USB<br>USB<br>USB<br>USB<br>USB<br>More Info. | USB Input<br>For RTKLik<br>Connectio |
| Rover Base Utility Rover Base Utility                                                                                                    | 1   | Base Utility                                                                                                    | Rover                                                                                           | <b>C</b> Utility | A Base                                                                                                    | Rover                                |
| a h                                                                                                    |     | h                                                                                                    | 111                                                                                             | `                | a                                                                                                    |                                      |

| STR | STRSVR ver.demo5 b33b |               |        |               |       |       |           |      |         |   |
|-----|-----------------------|---------------|--------|---------------|-------|-------|-----------|------|---------|---|
| 20  | 20/07/09 0            | 8:20:23 GPS   | Т      |               | 0     | Conne | ect Time: | 0d 0 | 0:00:13 | ; |
|     | Stream                | Туре          |        | Opt           | Cmd   | Conv  | By        | /tes | Bps     | ; |
|     | (0) Input             | NTRIP Client  | $\sim$ |               |       |       | 8,        | 480  | 5,799   | ) |
|     | (1) Output            | Serial        | $\sim$ |               |       |       | 8,        | 480  | 5,583   | ; |
|     | (2) Output            |               | $\sim$ |               |       |       |           | 0    | 0       |   |
|     | (3) Output            |               | $\sim$ |               |       |       |           | 0    | C       |   |
|     |                       |               |        |               |       |       |           |      |         |   |
|     | (                     | 0) 210.241.63 | . 193  | /GNS          | S_Tai | wan ( | 1) COM3   |      |         | ? |
|     | ■ S <u>t</u> op       |               | ť,     | ‡ <u>O</u> pt | ions  |       |           | Exit |         |   |
|     |                       |               |        | c             |       |       |           |      |         |   |

Figure 4-7

5. COM port splitter program will be needed to enable another program to share the same COM port to use the NMEA output.

# **5 Raw Measurement Recording and Post Processing**

Raw measurement data logged on S100 RTK receiver is used for PPK and PPP processing. Sections 5-1 and 5-2 relate to these two types of post processing. How to obtain raw measurement data from S100 is described in section 5-3.

#### 5-1 Preparing for PPK

For Post-Processed Kinematic (PPK) calculations, both **base data** and **rover data** need to be available. The base data can be (1) stored RTCM data received from RTK correction service or (2) stored RTCM data received from another S100 RTK base; the rover data is the stored RTCM data from S100 RTK rover. Refer to section 5-3 on how to log and obtain RTCM data on S100 receiver.

To perform PPK, files in standard RINEX format are needed. The logged RTCM data can be converted to RINEX formats (2.01 - 3.03) using <u>RTKLIB</u>'s RTKCONV program. See Figure 5-1 a, b. For reference Options window of RTKCONV is shown in Figure 5-1 c.

| TKCONV V             | ver:demo5 b33b     |                    |                                                  |           |         | 👕 RTKCONV ver:demo5 b33b — 🛛                                                                                                    |        |
|----------------------|--------------------|--------------------|--------------------------------------------------|-----------|---------|----------------------------------------------------------------------------------------------------|--------|
| Time Start (GP       | ST) ?              | Time End (GPST)    | ? Interval                                       | Uni<br>24 | it<br>H | Time Start (GPST)         Time End (GPST)         Interval         Unit           2000/01/01         ↓         00:00:00         ↓         1         v s         24 | t<br>H |
| RTCM, RCV RAW        | or RINEX OBS ?     |                    |                                                  |           |         | RTCM, RCV RAW or RINEX OBS ?                                                                                                    | _      |
| C: \Users \jimjl \Do | cuments\RTKLIB\Ro  | over-2020-08-13-09 | 93921-pt1.rtcm                                   | ~ 🗉       |         | C:\Users\jimjl\Documents\RTKLIB\Base-2020-08-13-093906-home.rtcm $\lor$                                                                                            |        |
| Output Directory     |                    |                    | Forma                                            | t         | -       | Output Directory Format                                                                                                    | -      |
|                      |                    |                    | ··· RTCM                                         | 3         | ~       | RTCM 3                                                                                                    | ~      |
| RINEX OBS/NAV/       | GNAV/HNAV/QNAV/    | LNAV and SBS       | CONTRACT AND AND AND AND AND AND AND AND AND AND |           |         | RINEX OBS/NAV/GNAV/HNAV/QNAV/LNAV and SBS                                                                                                    |        |
|                      | pocuments (KTKLIB  | Kover-2020-08-13   | -093921-pt1.0bs File P                           |           |         |                                                                                                    | ***    |
| C: Users (jimji)     | pocuments (RTKLIB) | Rover-2020-08-13   | -093921-pt1.nav                                  |           |         | C: Users (jim) Documents (R IKLIB/base-2020-08-13-093906-nome.nav File C                                                                                           |        |
| C:\Users\jimjl       | Documents (RTKLIB) | Rover-2020-08-13   | 8-093921-pt1.gnav                                |           |         | C: \Users \jimjl\Documents \RTKLIB\Base-2020-08-13-093906-home.gnav                                                                                                | +++-   |
| C:\Users\jimjl       | Pocuments (RTKLIB) | Rover-2020-08-13   | -093921-pt1.hnav                                 |           | ***     | C:\Users\jimjl\Documents\RTKLIB\Base-2020-08-13-093906-home.hnav                                                                                                   |        |
| C:\Users\jimjl       | Pocuments RTKLIB   | Rover-2020-08-13   | -093921-pt1.qnav                                 |           | ***     | C:\Users\jimjl\Documents\RTKLIB\Base-2020-08-13-093906-home.qnav                                                                                                   |        |
| C:\Users\jimjl\      | Documents\RTKLIB   | Rover-2020-08-13   | 8-093921-pt1.lnav                                |           |         | C:\Users\jimjl\Documents\RTKLIB\Base-2020-08-13-093906-home.lnav                                                                                                   |        |
| C:\Users\jimjl\      | Documents\RTKLIB   | Rover-2020-08-13   | -093921-pt1.cnav                                 |           |         | C:\Users\jimjl\Documents\RTKLIB\Base-2020-08-13-093906-home.cnav                                                                                                   | ***    |
| C:\Users\jimjl\      | Documents (RTKLIB) | Rover-2020-08-13   | 1-093921-pt1.inav                                |           |         | C:\Users\jimjl\Documents\RTKLIB\Base-2020-08-13-093906-home.inav                                                                                                   | 1115   |
| C:\Users\jimjl       | Documents (RTKLIB) | Rover-2020-08-13   | 8-093921-pt1.sbs                                 |           |         | C:\Users\jimjl\Documents\RTKLIB\Base-2020-08-13-093906-home.sbs                                                                                                    |        |
|                      | 2020/08/1          | 13 09:44:07: O=20  | 0 N=36                                           |           | ?       |                                                                                                    | ?      |
| 1 Plot               | Process            | Options            | ► <u>C</u> onvert                                | Exit      |         | Plot     Process     Process     Qptions     Convert     Exit                                                                                                    |        |
|                      |                    | а                  |                                                  |           |         | b                                                                                                    |        |
|                      |                    |                    | Options                                          |           |         | ×                                                                                                    |        |
|                      |                    |                    | RINEX Ver 3.02                                   | ~ [       | Sep I   | NAV Station ID 0000 RINEX2 Name                                                                                                    |        |
|                      |                    |                    | RunBy/Obsv/Agency                                |           |         |                                                                                                    |        |
|                      |                    |                    | Comment                                          |           |         |                                                                                                    |        |

Maker Name/#/Type Rec #/Type/Vers Ant #/Type

Ant Delta H/E/N

Receiver Options

Approx Pos XYZ 0.0000

Time Torelance (s) 0.005 Debug OFF

0.0000

ØGPS ØGLO ØGAL ØQZS ØSBS ØBDS □IRN

с

0.0000

0.0000

 $\sim$ 

ОК

Scan Obs Types Half Cyc Corr Iono Corr Time Corr Leap Sec

 Observation Types
 Frequencies

 Image: C Image: C Image

0.0000

0.0000

Excluded Satellites

Cancel

Converting the RTCM file with rtkconv.exe, user can get a RINEX file with extension "**obs**" and a RINEX file with extension "**nav**". The three files (two OBS files and either one of the two NAV files) are used in RTKLib PPK tool "rtkpost.exe". See Figure 5-2.

| 🗱 RTKPOST ver.demo5 b33b —                                                                                                    |   | ×  |  |  |  |
|----------------------------------------------------------------------------------------------------|---|----|--|--|--|
| Time Start (GPST)         Time End (GPST)         Interval         Unit           2000/01/01         ↓         00:00:00         ↓         00:00:00         ↓         0         ∨         s         24         H |   |    |  |  |  |
| RINEX OBS: Rover ?                                                                                                    | ٢ | =  |  |  |  |
| C: \Users \jimjl\Documents \RTKLIB\Rover-2020-08-13-093921-pt1.obs File A                                                                                                    |   | ~  |  |  |  |
| RINEX OBS: Base Station                                                                                                    | ۲ | =  |  |  |  |
| C: \Users\jimjl\Documents\RTKLIB\Base-2020-08-13-093906-home.obs File B                                                                                                    |   | ~  |  |  |  |
| RINEX NAV/CLK, SP3, FCB, IONEX, SBS/EMS or RTCM                                                                                                    | = | =  |  |  |  |
| C: \Users\jimjl\Documents\RTKLIB\Base-2020-08-13-093906-home.nav File C                                                                                                    |   | ~  |  |  |  |
|                                                                                                    |   | ~  |  |  |  |
|                                                                                                    |   | ×  |  |  |  |
|                                                                                                    |   | ~  |  |  |  |
| Solution Dir                                                                                                    |   |    |  |  |  |
| C:\Users\jimjl\Documents\RTKLIB\Rover-2020-08-13-093921-pt1.pos                                                                                                    |   |    |  |  |  |
|                                                                                                    |   | _  |  |  |  |
|                                                                                                    |   | 1  |  |  |  |
| ⊕ Plot     E View     KML/GPX     Qptions     Execute     Execute                                                                                                    | E | ġt |  |  |  |

Figure 5-2

#### 5-2 Preparing for PPP

For some online Precise Point Positioning (PPP) service, older RINEX 2.11 format data is required; a minor modification on converted RINEX file may be needed. Follow below steps to prepare RINEX file for sending to online PPP service.

- 1. Log and obtain RTCM data (see section 5-3)
- Use v.2.4.3 RTKLib's RTKCONV program to convert the logged RTCM data to RINEX 2.11. Select proper constellations and frequency bands the online PPP service uses; will then get a RINEX format file \*.obs. See Figure 5-3 a.
- 3. Edit the output \*.obs file, and modify the string "C2" to "P2" on about 13<sup>th</sup> line. See Figure 5-3 b.

| Options                       |             |              |                                      |  |  |
|-------------------------------|-------------|--------------|--------------------------------------|--|--|
| RINEX Ver 2.11 V              | Sep NAV Sta | tion ID 0000 | RINEX2 Name                          |  |  |
| RunBy/Obsv/Agency             |             |              |                                      |  |  |
| Comment                       |             |              |                                      |  |  |
| Maker Name/#/Type             |             |              |                                      |  |  |
| Rec #/Type/Vers               |             |              |                                      |  |  |
| Ant #/Type                    |             |              |                                      |  |  |
| Approx Pos XYZ                | 0.0000      | 0.0000       | 0.0000                               |  |  |
| Ant Delta H/E/N               | 0.0000      | 0.0000       | 0.0000                               |  |  |
| Scan Obs Types                |             |              | Corr Leap Sec<br>Excluded Satellites |  |  |
| Observation Types Frequencies |             |              |                                      |  |  |
| MC ML MD MS                   | ✓L1 ✓L2/E5b | ✓L5 E6       | E5ab S Mask                          |  |  |
| Receiver Options              |             |              |                                      |  |  |
| Time Torelance (s) 0.00       | 5 Debug OFF | ~ ОК         | Cancel                               |  |  |

а

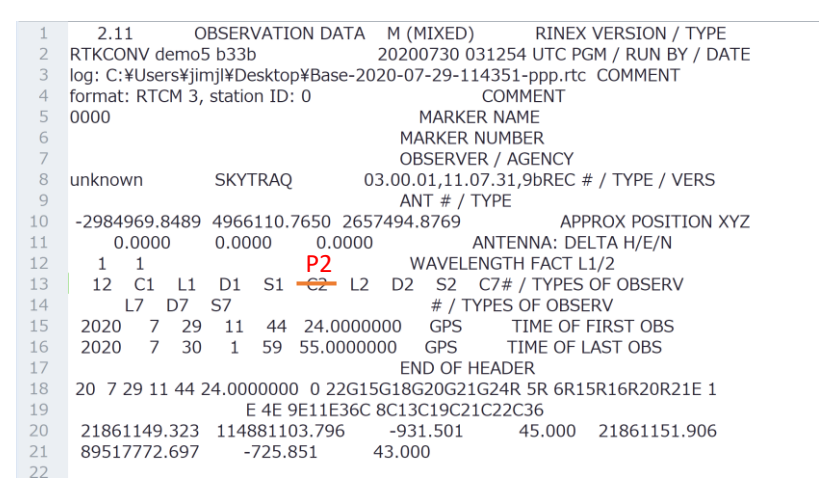

b

Figure 5-3

### 5-3 Obtaining Log Data from S100

The steps to generate, access, and manage log data with \$100 are described below.

To generate log data of base and rover, follow below steps.

- 1. In rover or base tab, click the black REC button to start S100 to record raw measurement data in its flash memory. See Figure 5-4 a, b.
- 2. When S100 start to record raw measurement data, the REC button becomes red and flicks. See Figure 5-4 c.
- 3. Click red REC button again to stop recording.

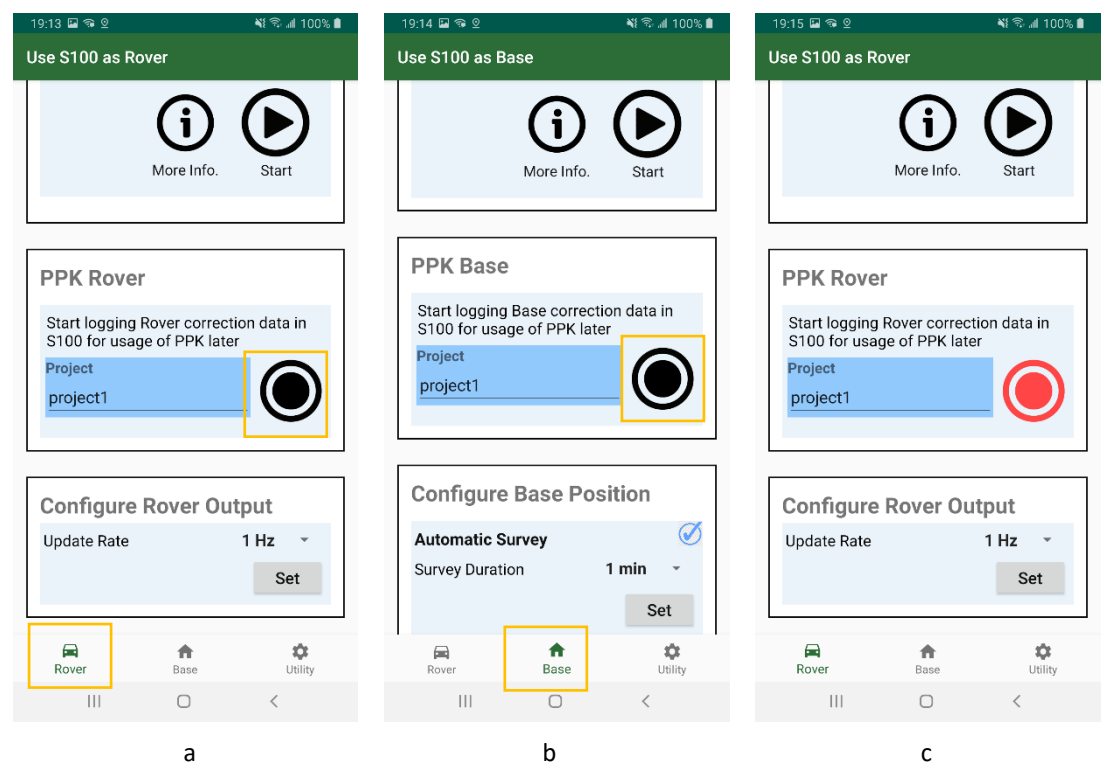

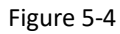

To check the log data in S100's flash memory, follow below steps.

- 1. Click Utility and Browse. See Figure 7-5 a.
- 2. The information of recorded measurement data, including the start time, base or rover and file size, is then displayed. See Figure 7-5 b.

| 16:42 🖬 🕈 🕲 • 📲 🖘 📲 100% 🛢         | Correction Data Logs in S100                    |
|------------------------------------|-------------------------------------------------|
| S100 Utilities                     |                                                 |
|                                    |                                                 |
| Log of Correction Data             | Download Browse Erase All Logs<br>Selected Logs |
| Access RTK Correction Data in S100 | 2020/07/03 08:39:55 (UTC)                       |
| During                             | Base Data 4.096 KB                              |
| Browse                             | 2020/07/03 08:39:36 (UTC)                       |
|                                    | Rover Data 2.048 KB                             |
| Utilities                          | 2020/07/03 06:29:37 (UTC)                       |
| Restart RTK Module                 | Rover Data 4.096 KB                             |
| Cold Start                         | 2020/07/03 06:04:48 (UTC)                       |
|                                    | Rover Data 4.096 KB                             |
| Pole Length                        | 2020/07/03 05:49:22 (UTC)                       |
| 2.m                                | Rover Data 4.096 KB                             |
| 3 m 0 cm Set                       | 2020/07/02 08:52:29 (UTC)                       |
|                                    | Rover Data 8.192 KB                             |
|                                    |                                                 |
| Rover Base Utility                 |                                                 |
|                                    | III O <                                         |
| а                                  | b                                               |
| -                                  | -                                               |

Figure 7-5

To download the log data to smartphone, follow below steps.

- Select the log data to download by clicking its date field. The selected files are then marked. See Figure 7-6 a.
- 2. Click "Download Selected Logs". See Figure 7-6 b.
- A pop-up window shows how to connect to S100 via WiFi connection. Read the instructions and click Next. See Figure 7-6 c.
- You'll be brought to system's WiFi configuration screen. Select the WiFi AP whose name starts with "S100" and make sure the phone is connected with it (no Internet capability during log file transfer). See Figure 7-6 d.
- 5. Click Back button. See Figure 7-6 e.
- 6. The file transfer starts, and you will be prompted when it finishes. See Figure 7-6 f.

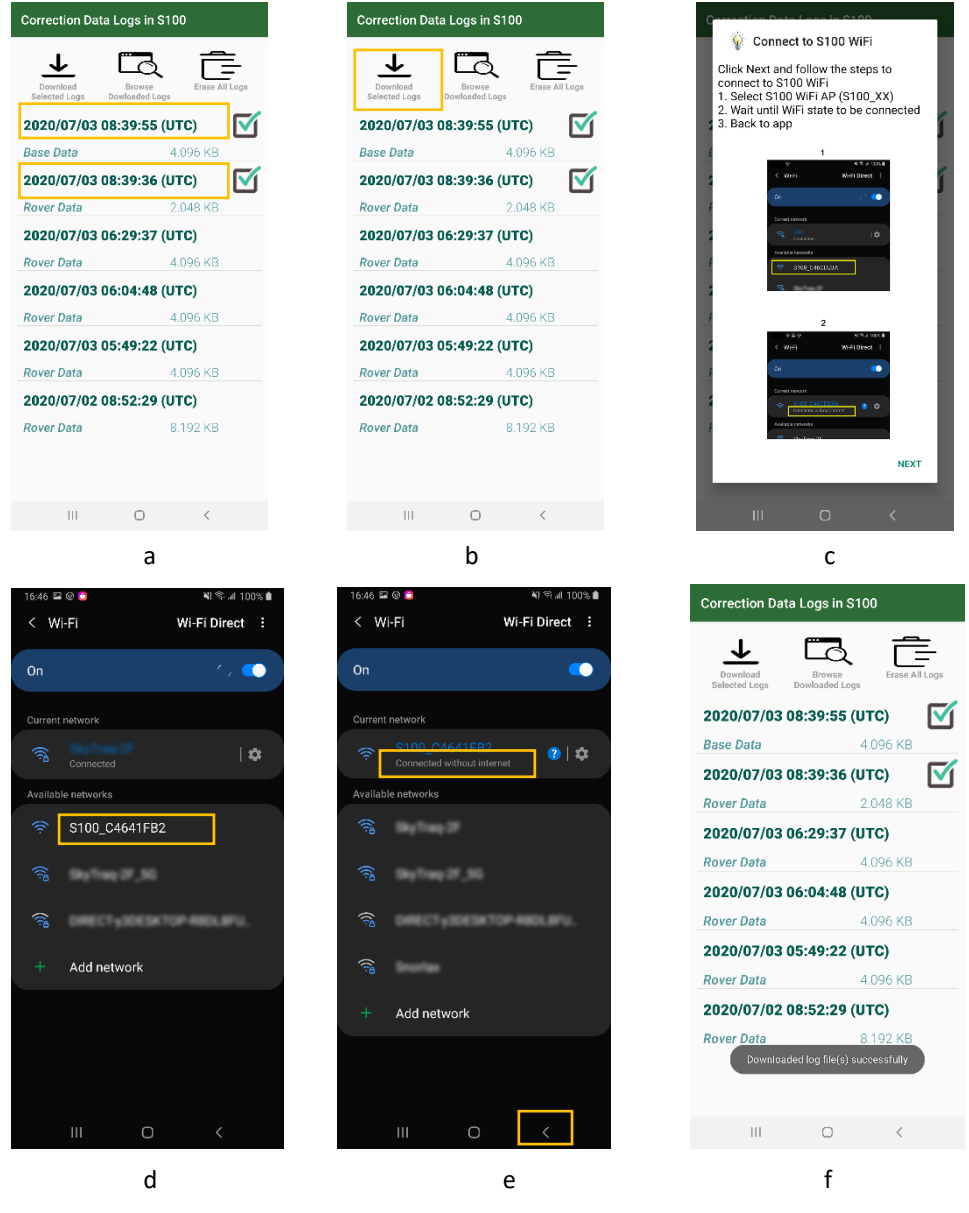

Figure 7-6

To check the downloaded log data on smartphone's memory, follow below steps.

- 1. Click "Browse Downloaded Logs". See Figure 7-7 a.
- 2. The downloaded raw measurement base data is then displayed. See Figure 7-7 b.
- 3. Click "Rover Logs" to check rover raw measurement data. See Figure 7-7 c.

| Correction Data             | Logs in S100                            | /storage/emulated/0 | /PolarisGNSS | /storage/emulated/0 | /PolarisGNSS |
|-----------------------------|-----------------------------------------|---------------------|--------------|---------------------|--------------|
| ↓                           |                                         | Base Logs           | Rover Logs   | Base Logs           | Rover Logs   |
| Download<br>Selected Logs D | Browse Erase All Logs<br>Dowloaded Logs | Base-2020-06-18-02  | 2:15:11.bin  | Rover-2020-06-17-0  | 8:58:58.bin  |
| 2020/06/24 08               | B:44:33 (UTC)                           |                     |              |                     |              |
| Base Data                   | 2.048 KB                                | Base-2020-06-02-07  | 7:27:53.bin  |                     |              |
| 2020/06/24 08               | 8:30:19 (UTC)                           |                     |              |                     |              |
| Rover Data                  | 2.048 KB                                |                     |              |                     |              |
| 2020/06/17 08               | 8:58:58 (UTC)                           |                     |              |                     |              |
| Rover Data                  | 30.720 KB                               |                     |              |                     |              |
|                             |                                         |                     |              |                     |              |
|                             |                                         |                     |              |                     |              |
|                             |                                         |                     |              |                     |              |
|                             |                                         |                     |              |                     |              |
|                             |                                         |                     |              |                     |              |
|                             |                                         |                     |              |                     |              |
|                             |                                         |                     |              |                     |              |
|                             |                                         |                     |              |                     |              |
| 111                         |                                         | III C               | ) <          | III C               | ) <          |
|                             | а                                       | b                   |              | C                   |              |
|                             |                                         | Гia                 | uro 7 7      |                     |              |

Figure 7-7

To access the raw measurement data from PC, follow below steps.

- Connect the phone with PC, then select the folder "PolarisGNSS" in the popped-out File Explorer. See Figure 7-8
- 2. Copy/Move/Delete operation can be performed on the measurement data.

| > Galaxy A7 (2018) > Phone > PolarisGNSS | ۍ م  | <i>م</i> |
|------------------------------------------|------|----------|
| Name ^                                   | Туре | Size     |
| 4 Base-2020-06-02-07:27:53               | BIN  | 16 KB    |
| 4 Base-2020-06-18-02:15:11               | BIN  | 2 KB     |
| 🚱 Rover-2020-06-17-08:58:58              | BIN  | 30 KB    |

Figure 7-8

To erase all the recorded raw measurement data on S100, follow below steps.

- 1. Click "Erase All Logs". See Figure 7-9.
- 2. All log files will be eased.

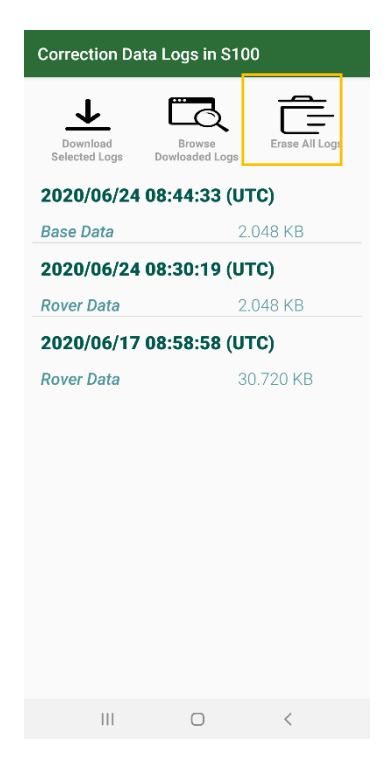

Figure 7-9

# 6 Software and Firmware Update

S100 Viewer is a PC software for S100 RTK Receiver firmware update. It can be downloaded form http://www.polaris-gnss.com/s100/s100-viewer.zip

Occasionally, for improved product performance and user experience, there may be updates for

- 1. S100 Viewer software
- 2. S100 RTK receiver firmware
- 3. S100 Bluetooth module firmware

User can manually check and update them using Polaris Connect app and S100 Viewer on computer with Internet connection.

#### 6-1 S100 Viewer Software Update

Select "Check S100 Viewer Update" from the Viewer pull-down menu and follow the instruction to update S100 Viewer if an update is released.

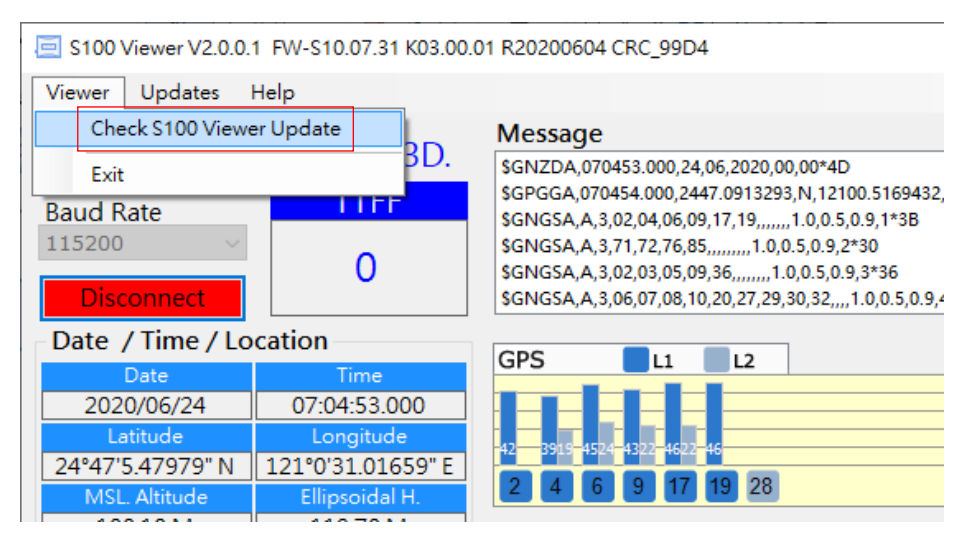

Figure 8-1

### 6-2 S100 RTK Receiver Firmware Update

Videos showing procedure of updating S100 RTK Receiver firmware can be found here:

https://www.youtube.com/watch?v=WrAUKF84KZU(1/2) https://www.youtube.com/watch?v=A3NPLYP\_EKA(2/2)

Follow below steps to update S100 firmware.

- USB driver needs to be installed for updating S100 receiver firmware. Download it from: <u>https://www.silabs.com/products/development-tools/software/usb-to-uart-b</u> <u>ridge-vcp-drivers</u>
- 2 Connect S100 with PC and start S100 Viewer software on PC. See Figure 6-2.

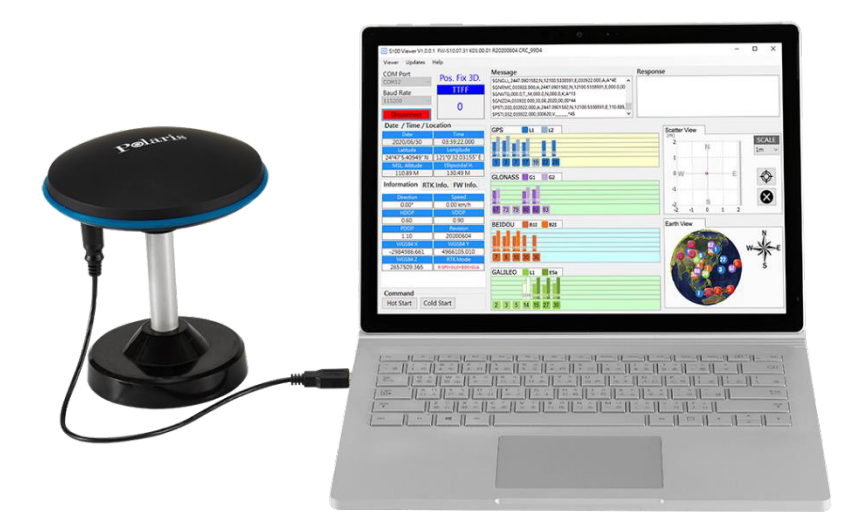

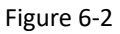

3 On Polaris Connect app, click Connect button on Utility-Version screen, this enables S100 RTK Receiver's firmware to be updated. The app will then be closed. See Figure 6-3.

| 17:26 🖼 🖗 🕒 🛛 🙀 🛸 🖬 100% 🛍                                                                                                    |
|----------------------------------------------------------------------------------------------------|
| S100 Utilities                                                                                                    |
| 0 m 0 cm Set                                                                                                    |
| Version                                                                                                    |
| RTK Version 20200703<br>To upgrade RTK module firmware, connect \$100<br>with PC, start '\$100 Viewer' software and click<br>below Connect button.<br>This app will be closed. |
| Connect                                                                                                    |
| Bluetooth Version 01.00.00.01 Bluerooth firmware is up to date.                                                                                                    |
| Upgrade                                                                                                    |
| App Version 1.03                                                                                                    |
| More Info. Polaris                                                                                                    |
| Rover Base Utility                                                                                                    |
|                                                                                                    |

Figure 6-3

4 From S100 Viewer "Updates" pull-down menu, select "Check Firmware Update", then a message box showing "checking for updates" will pop up. See Figure 6-4.

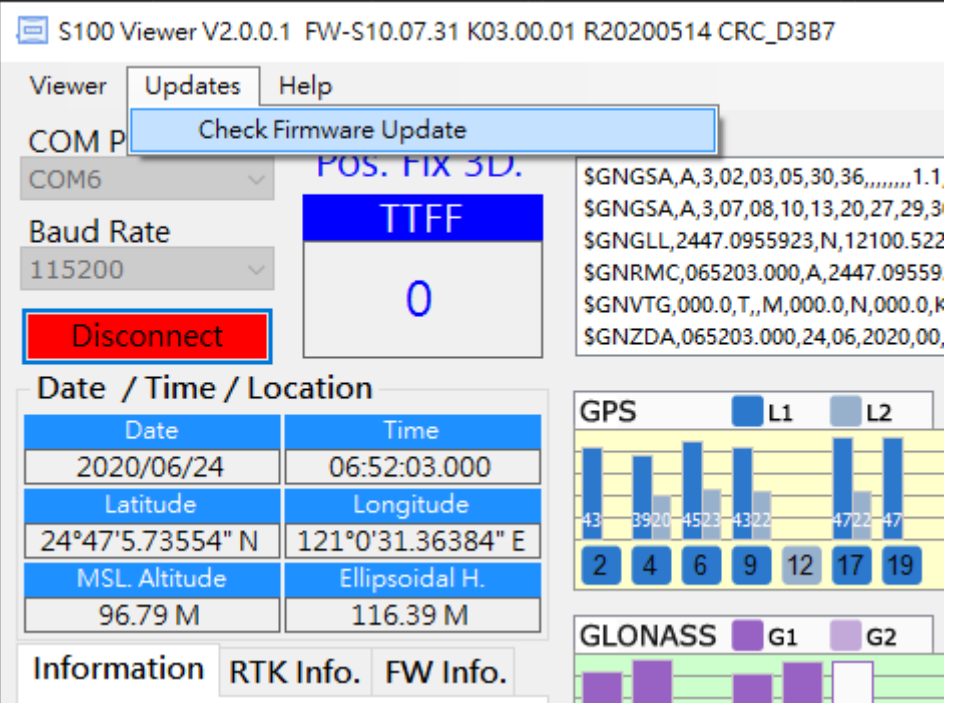

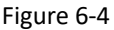

5 In case new update software is found, a dialog box will appear. Press "Download and Update" to update, or "No" to cancel update. See Figure 6-5.

| 🖳 Check Firmware Upda                              | te                                       |      |                     | ×     |
|----------------------------------------------------|------------------------------------------|------|---------------------|-------|
|                                                    | New Firm                                 | ware | Found               |       |
| New firmware is r<br>Would you like to<br>onto it? | now available<br>o download it           | from | the server and upda | ite   |
| S100 GPS+GLO+<br>Master Firmware                   | BDS+GAL                                  |      |                     |       |
| Kernel Version<br>S.W. Version<br>Revision<br>CRC  | 03.00.01<br>11.07.31<br>20200604<br>99D4 |      |                     |       |
|                                                    | No                                       |      | Download and Up     | odate |

Figure 6-5

6 S100 Viewer will download the new firmware from Polaris' server and load it to S100, with the message box indicating software update status shown in Figure 6-6.

| 🔛 Check Firmware Update                                                                                                    | Х |
|----------------------------------------------------------------------------------------------------|---|
| Firmware Update                                                                                                    |   |
| WARNING!<br>Firmware update is a critial operation. Please make sure the<br>power stays on and do not disconnect the device before the<br>update is complete. |   |
| Master firmware updating                                                                                                    |   |
|                                                                                                    |   |
|                                                                                                    |   |
|                                                                                                    |   |
|                                                                                                    |   |
|                                                                                                    |   |

Figure 6-6

7 When software update is in progress, **DO NOT** remove the USB cable until software update is completed. See Figure 6-7.

| 🔛 Check Firmware Updat                                                                        | e                                                                                                    | $\times$ |
|-----------------------------------------------------------------------------------------------|----------------------------------------------------------------------------------------------------|----------|
|                                                                                               | Firmware Update                                                                                                    |          |
| WARNING!<br>Firmware update i<br>power stays on an<br>update is complet<br>Restoring device s | s a critial operation. Please make sure the<br>d do not disconnect the device before the<br>e.<br>Firmware update finished. |          |
|                                                                                               | 確定                                                                                                    |          |

Figure 6-7

#### 6-3 S100 Bluetooth Module Firmware Update

Bluetooth firmware is upgraded via WiFi connection. Follow below steps to update S100's Bluetooth module firmware.

- 1. If a new version of Bluetooth firmware is available, the Upgrade button on Polaris Connect app's screen Utility-Version-Bluetooth Version becomes clickable (Figure 6-8 a), otherwise it is unclickable (Figure 6-8 b).
- Clicking Upgrade button leads to Bluetooth firmware download page. Once the Bluetooth firmware is downloaded from server, a Next button appears. Click it to continue to do WiFi connection. See Figure 6-8 c.

| 17:49 🖼 🙆 🧿                                                                                                    | 📲 🗟 📶 100% 🛢                              | 17:47 🖬 🕲 🧕                                                                                                    | ¥8 🗟 ul 100% 🗎                                                       |                            |
|----------------------------------------------------------------------------------------------------|-------------------------------------------|----------------------------------------------------------------------------------------------------|----------------------------------------------------------------------|----------------------------|
| S100 Utilities                                                                                                    |                                           | S100 Utilities                                                                                                    |                                                                      | Bluetooth Firmware Upgrade |
| 0 m 0 cm<br>                                                                                                    | Set                                       | 0 m<br>1 m                                                                                                    | 0 cm Set                                                             | Upgrade Bluetooth Firmware |
| Version                                                                                                    |                                           | Version                                                                                                    |                                                                      | Next                       |
| RTK Version<br>To upgrade RTK module firmware,<br>with PC, start 'S100 Viewer' softw<br>below Connect button.<br>This app will be closed. | 20200703<br>connect S100<br>are and click | RTK Version<br>To upgrade RTK module<br>with PC, start "S100 Viev<br>below Connect button.<br>This app will be closed. | <b>20200703</b><br>firmware, connect S100<br>ver" software and click |                            |
|                                                                                                    | Connect                                   |                                                                                                    | Connect                                                              |                            |
| Bluetooth Version (<br>New Bluerooth firmware is ready f                                                                                  | <b>1.00.00.01</b><br>for upgrade.         | Bluetooth Versic                                                                                                    | on 01.00.00.01<br>to date.                                           |                            |
|                                                                                                    | Upgrade                                   |                                                                                                    | Upgrade                                                              |                            |
| App Version                                                                                                    | 1.03                                      | App Version                                                                                                    | 1.03                                                                 |                            |
| More Info.                                                                                                    | <u>Polaris</u>                            | More Info.                                                                                                    | Polaris                                                              |                            |
| Rover Base                                                                                                    | ¢<br>Utility                              | Rover B                                                                                                    | h ¢<br>ase Utility                                                   |                            |
| III O                                                                                                    | <                                         | 111                                                                                                    | 0 <                                                                  |                            |
| а                                                                                                    |                                           | b                                                                                                    |                                                                      | с                          |

Figure 6-8

- 3. A pop-up window shows how to connect to S100 via WiFi connection. Read the instruction and click Next. See Figure 6-9 a.
- You are brought to system's WiFi configuration screen. Select the WiFi AP whose name starts with S100 and make sure the phone is connected with it (without internet). Click Back button. See Figure 6-9 b c.
- 5. The Bluetooth firmware upgrade starts. You'll be prompted when it is in progress and finishes. See Figure 6-9 d e.

| Correction Data Lans in C100                                                                                                    |                  | 16:46 🖼 🎯 🗂           | <b>4</b> 1 % | \$° ⊿I 100% ∎  | 16:46 🖬 🕲 🎦                 |                    | NE™E         |
|----------------------------------------------------------------------------------------------------|------------------|-----------------------|--------------|----------------|-----------------------------|--------------------|--------------|
| Connect to S100 WiFi                                                                                                    | - E -            | < Wi-Fi               | Wi-Fi Di     | irect :        | < Wi-Fi                     | Wi-F               | i Direct     |
| Click Next and follow the steps to<br>connect to S100 WiFi<br>1. Select S100 WiFi AP (S100_XX<br>2. Wait until WiFi state to be conn<br>3. Back to app | )<br>lected      | On<br>Current network |              | r , 🔹          | On<br>Current network       |                    |              |
| 1                                                                                                    | - 1              |                       |              |                |                             | C4641FB2           | <b>a</b> 1 🚓 |
| ≪ ×5%4105%8<br>≪ Wi-Fi Wi-Fi Direct 1                                                                                                    | 1                | Connected             |              | 14             | Connecte                    | d without internet | <b>4</b>     |
| On 😒 🥌                                                                                                    |                  | Available networks    |              |                | Available networks          | 5                  |              |
| Terrecied I 🗘                                                                                                    |                  | 🔶 S100_C4641FI        | 32           |                |                             | 427                |              |
| <u>় \$100_C44CD23A</u><br>জ                                                                                                    |                  | <u></u>               |              |                | (îg                         | ę97,96             |              |
| 2<br>+ 12 0- 11 17 # FORM                                                                                                    |                  |                       | KTOP-4804    | 8FU.           | (ja                         | узоезктор-на       | olaru.       |
| C Wi-Fi Wi-Fi Direct                                                                                                    |                  | + Add network         |              |                |                             |                    |              |
| Current instruits<br>Current instruits<br>Currents without instrume.<br>Available redevorus                                                            |                  |                       |              |                | + Add ne                    | twork              |              |
| Ru Tran 25                                                                                                    | NEXT             |                       |              |                |                             |                    |              |
|                                                                                                    |                  |                       |              |                |                             |                    |              |
| III O ·                                                                                                    | <                | III O                 | <            | <              | 111                         | Ο                  | <            |
| а                                                                                                    |                  | b                     |              |                |                             | с                  |              |
|                                                                                                    | Bluetooth Firmwa | are Upgrade           |              | Bluetooth Firi | mware Upgrade               |                    |              |
|                                                                                                    |                  |                       |              |                | 10                          |                    |              |
|                                                                                                    | Upgrade Bl       | luetooth Firmware     |              | Upgrade        | e Bluetooth Firmw           | are                |              |
|                                                                                                    |                  |                       |              |                |                             |                    |              |
|                                                                                                    |                  | Upgrading             |              | Bluetooth Fi   | irmware Upgrdaded Success   | fully              |              |
|                                                                                                    |                  |                       |              |                |                             |                    |              |
|                                                                                                    |                  |                       |              |                |                             |                    |              |
|                                                                                                    |                  |                       |              |                |                             |                    |              |
|                                                                                                    |                  |                       |              |                |                             |                    |              |
|                                                                                                    |                  |                       |              |                |                             |                    |              |
|                                                                                                    |                  |                       |              |                |                             |                    |              |
|                                                                                                    |                  |                       |              |                |                             |                    |              |
|                                                                                                    |                  |                       |              | Finished       | l Updaing Bluetooth Firmwar | e                  |              |
|                                                                                                    |                  |                       |              |                |                             |                    |              |
|                                                                                                    | Ш                | 0 <                   |              | Ш              | 0 <                         |                    |              |
|                                                                                                    |                  | d                     |              |                | e                           |                    |              |
|                                                                                                    |                  | F                     | igure 6      | -9             |                             |                    |              |

# 7 Troubleshooting

Question #1: Why I'm unable to get RTK Fix when connecting to my local RTK correction service? Answer #1: RTK correction service has several mountpoint options to select from, mountpoint with compatible format need to be chosen to work correctly. The mountpoint to choose for S100 are Virtual Reference Station VRS type, Nearest Station NRT type, or basic RTCM3.x type supporting 1004 / 1012 sentence, or MSM4 / MSM5 / MSM6 / MSM7 messages, but <u>non-FKP, non-MAC, non-MAX, non-iMAX, non-SSR, non-CMR, non-CMR+ ones</u>.

Supported MSM4 messages are 1074, 1084, 1094, 1124.

Supported MSM5 messages are 1075, 1085, 1095, 1125.

Supported MSM6 messages are 1076, 1086, 1096, 1126.

Supported MSM7 messages are 1077, 1087, 1097, 1127.

Example 1. Newer MSM4 / MSM5 / MSM7 formats are preferred over older RTCM 3.1 format.

Mountpoint Information

The available data streams are listed in the sourcetable. All mountpoints contain the station 4character identifier followed by a number which indicates the type of data format.

| SITE0 | RTCM 3.1      |
|-------|---------------|
| SITE2 | RAW           |
| SITE4 | RTCM 3.2 MSM4 |
| SITE5 | RTCM 3.2 MSM5 |
| SITE7 | RTCM 3.2 MSM7 |

**Example 2**. VRS (Virtual Reference Station) type is preferred over NRT (closest physical base station) type, as VRS has no operating range limit. S100 being GPS+GLO+GAL+BDS receiver, RTK base supporting more satellite constellation (GPS+GLO+GAL) is preferred over one supporting lesser satellite constellation (GPS+GLO).

| Service       | Mountpoint        | Constellations Stream data f |               |  |
|---------------|-------------------|------------------------------|---------------|--|
| MAC RTCM 3.x  | RTK_MAC/MAX_RTCM3 | GPS+GLO                      | RTCM 3        |  |
| VRS Galileo   | GAL_VRS_MSM5      | GPS+GLO+GAL                  | RTCM 3 (MSM5) |  |
| VRS RTCM 3.x  | RTK_VRS_RTCM3     | GPS+GLO                      | RTCM 3        |  |
| VRS RTCM 2.3  | RTK_VRS_RTCM2     | GPS+GLO                      | RTCM 2.3      |  |
| VRS CMR       | RTK_VRS_CMR       | GPS+GLO                      | CMR           |  |
| VRS CMR+      | RTK_VRS_CMR+      | GPS+GLO                      | CMR+          |  |
| iMAX Galileo  | GAL_IMAX_MSM5     | GPS+GLO+GAL                  | RTCM 3 (MSM5) |  |
| iMAX RTCM 3.x | RTK_IMAX_RTCM3    | GPS+GLO                      | RTCM 3        |  |
| FKP RTCM 2.3  | RTK_FKP_RTCM2     | GPS+GLO                      | RTCM 2.3      |  |
| NRT Galileo   | GAL_NRT_MSM5      | GPS+GLO+GAL                  | RTCM 3 (MSM5) |  |
| NRT RTCM 3.x  | RTK_NRT_RTCM3     | GPS+GLO                      | RTCM 3        |  |

| Example 3. FKP, MAC, RTCM23, SSR, VRS23, RTCM2.2 ones are not to be used. RTCM 3.2 with 1071 |
|----------------------------------------------------------------------------------------------|
| GPS MSM1 and 1081 GLONASS MSM1 are of incompatible type, not be used.                        |

| Mountpoint  | Identifier / Description | Format      | Format Details (Rate)                                                                         | Carrier<br>Phase | GNSS        |
|-------------|--------------------------|-------------|-----------------------------------------------------------------------------------------------|------------------|-------------|
| FKP2        | FKP23                    | RTCM<br>2.3 | 1, 3(10), 14(60), 16(300), 20, 21, 22(10) 23(10), 24(10)                                      | L1 L2            | GPS         |
| FKP2_raw    | FKP23 raw                | RTCM<br>2.3 | 1, 3(10), 14(60), 16(300), 18, 19, 22(10) 23(10), 24(10)                                      | L1 L2            | GPS+GLO     |
| FKP3        | FKP31                    | RTCM<br>3.1 | 1004, 1006(10), 1007(30), 1012, 1030(30), 1031(30), 1033(10), 1034(10), 1035(10)              | L1 L2            | GPS+GLO     |
| MAC         | MAC                      | RTCM<br>3.1 | 1004, 1006(10), 1007(10), 1012, 1014(10), 1017(10), 1030(30),<br>1031(30), 1033(60), 1039(10) | L1 L2            | GPS+GLO     |
| RTCM23      | RTCM23                   | RTCM<br>2.3 | 1, 3(17), 14(61), 16(300), 20(1), 21(1), 22(17), 23(17), 24(17)                               | L1 L2            | GPS         |
| RTCM23_raw  | RTCM23 raw               | RTCM<br>2.3 | 1, 3(17), 14(61), 16(300), 18(1), 19(1), 22(17), 23(17), 24(17)                               | L1 L2            | GPS+GLO     |
| RTCM30      | RTCM30                   | RTCM<br>3.0 | 1004(1), 1006(10), 1012, 1033(10)                                                             | L1 L2            | GPS+GLO     |
| SSR         | SSR                      | RTCM<br>3.1 | 1004, 1006(10), 1007(30), 1012(1), 1030(30), 1031(30), 1032(60),<br>1033(60)                  | L1 L2            | GPS+GLO     |
| VRS2        | VRS23                    | RTCM<br>2.3 | 1, 3(10), 14(60), 16(300), 20, 21, 22(10), 23(10), 24(10)                                     | L1 L2            | GPS         |
| VRS2_raw    | VRS23 raw                | RTCM<br>2.3 | 1, 3(10), 14(60), 16(300), 18, 19, 22(10), 23(10), 24(10)                                     | L1 L2            | GPS+GLO     |
| VRS3        | VRS30                    | RTCM<br>3.0 | 1004(1), 1006(10), 1007(30), 1012, 1030(30), 1031(30), 1032(10), 1033(60)                     | L1 L2            | GPS+GLO     |
| DGNSS_NET_2 | DGNSS_NET_RTCM2.2        | RTCM<br>2.2 | 1, 3(10), 16(300), 31(1)                                                                      | L1 L2            | GPS+GLONASS |
| DGNSS_2     | DGNSS_RTCM2.2            | RTCM<br>2.2 | 1, 3(10), 16(300), 31(1)                                                                      | L1 L2            | GPS+GLONASS |
| DGNSS_NET_3 | DGNSS_NET_RTCM3.2        | RTCM<br>3.2 | 1006(10), 1007(10), 1071(1), 1081(1)                                                          | L1 L2            | GPS+GLONASS |
| DGNSS_3     | DGNSS_RTCM3.2            | RTCM        | 1006(10), 1007(10), 1071(1), 1081(1)                                                          | L1 L2            | GPS+GLONASS |

Question #2: I've used correct mountpoint, but still unable to get RTK Fix, why? Answer #2: RTK require strong signal to work. Make sure S100 is used outdoors under clear open sky unblocked signal environment.

Although S100 is GPS/GLONASS/Galileo/Beidou quad-GNSS, only common set of satellite signals tracked by both base and rover are used for RTK computation, thus when used with GPS/GLONASS RTK base, effectively S100 is no different from GPS/GLONASS-only RTK receiver, and actual RTK used satellite number will be less than total tracked satellite number.

On initial use, it's good to choose time of day when there are more satellites overhead, avoid least number of satellite situation, because if blocked by distant trees then actual usable satellites becomes fewer, and it'll be more difficult to get RTK Fix. https://www.gnssplanning.com/

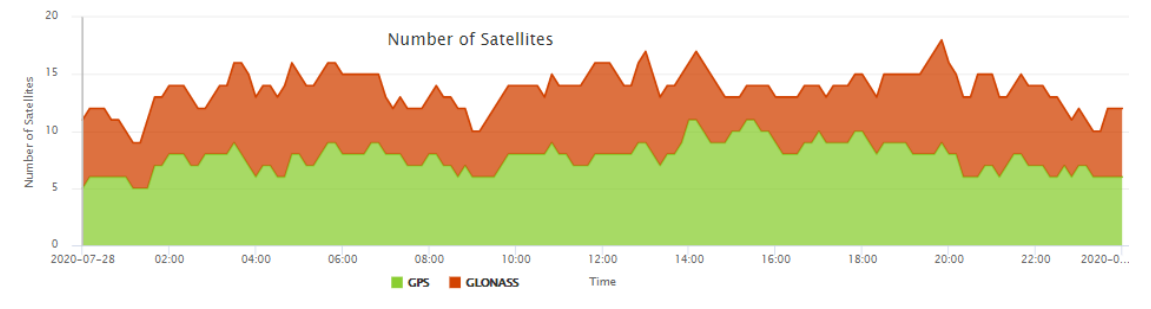

RTK is susceptible to interference. Normally the signal should fluctuate not more than 1dB-Hz in short period. If seeing signal fluctuating by several dB in short time, it means there is interference affecting RTK operation. A different location or different time of day without interference affecting RTK operation will get RTK Fix.

## Appendix

#### A-1 More Usage Scenarios

#### A-1-1 Base-Rover RTK with PPP-Corrected Base

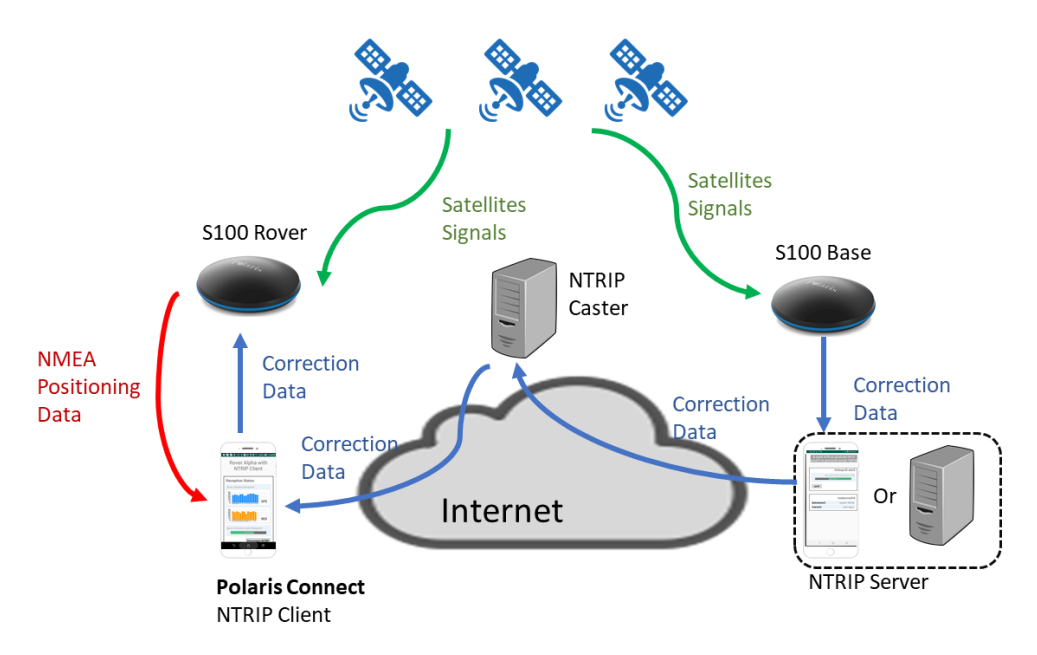

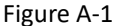

In places without RTK base correction service but with cellular phone network, one can do RTK surveying by setting up a mobile RTK base with initial approximate base position coordinates, later upload base measurement data to online PPP service to get accurate base position coordinates, then later correct rover collected data set by the offset determined from initial approximate base position and PPP derived accurate base position.

A pair of S100 RTK receivers is needed to perform this operation as shown in Figure A-1.

See section A-2-1 and A-2-3 on setting up mobile Bluetooth RTK base.

See this <u>blog</u> on working with online PPP service.

The procedure steps to do this:

- 1. Setup mobile RTK base to log data for later uploading to online PPP service to derive accurate base position. See Figure A-2 a.
- Setup mobile RTK base to work with RTK rover, with base having approximate position P<sub>0</sub>. P<sub>0</sub> can be 1 minute automatic surveyed approximate position. See Figure A-2 b.
- 3. Perform RTK surveying
- 4. After RTK surveying is completed, continue data logging if data logging time duration is still insufficient.

- 5. Back in office, convert log file to RINEX format, and upload to online PPP service to obtain accurate position coordinate  $P_1$  of the mobile RTK base.
- 6. The offset **delta** between approximate base position  $P_0$  and PPP-derived accurate position  $P_1$  is **delta** =  $P_0 - P_1$
- 7. Subsequently correct all rover surveyed points by delta, i.e.  $P'_{M} = P_{M} delta$

| 18:44 🖬 🗣 🖬 • 🛛 💐 숙 네 100% 🕯                                      | 18:42 🖬 📭 🖬 • 🛛 💐 জি 📶 99% 🛱                                       |
|-------------------------------------------------------------------|--------------------------------------------------------------------|
| Use S100 as Base                                                  | Use S100 as Base                                                   |
| 028                                                               |                                                                    |
| More Info.                                                        | Configure Base Position Automatic Survey Survey Duration 1 min Set |
| PPK Base                                                          |                                                                    |
| Start logging Base correction data in S100 for usage of PPK later | User Specified Coordinates                                         |
| Project                                                           | 0.0                                                                |
| test 1                                                            |                                                                    |
|                                                                   | Longitude (Decimal Degrees)                                        |
|                                                                   | 0.0                                                                |
| Configure Base Position                                           | Altitude (m)                                                       |
| Automatic Survey                                                  | 0.0                                                                |
| Survey Duration 1 min -                                           | Set                                                                |
| Rover Base Utility                                                | Rover Base Utility                                                 |
| III O <                                                           | III O <                                                            |
| а                                                                 | b                                                                  |

Figure A-2

#### A-1-2 PPK with PPP-Derived Base

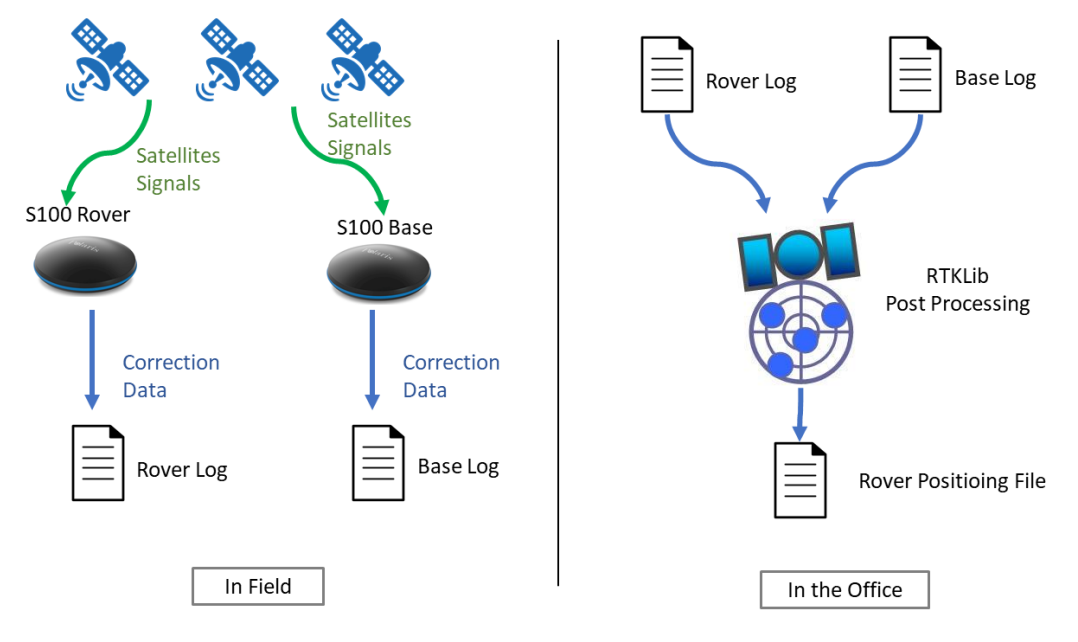

Figure A-3

At places where there is no cellular phone network, PPK post-processing can be performed to derive accurate position of the collected rover data logs.

A pair of S100 RTK receivers are needed to perform this operation as shown in Figure A-3.

The procedure steps to do this:

- 1. The base logs data for longer time period for online PPP processing to derive accurate base position.
- 2. The rover logs data for a minute or two for each survey point.
- 3. Back in office, convert base log file to RINEX format, and upload to online PPP service to obtain accurate position coordinate  $P_1$  of the mobile RTK base.
- 4. Use RTKLIB's RTKPOST to post-process each rover log file against base log file, using  $P_1$  as base position, to derive accurate rover position. Do this for all survey point collected rover log files.

#### A-2 Other RTK Related Operations

NTRIP is a protocol to deliver RTK correction data from RTK Base to RTK Rover, which is comprise of three services (1) NTRIP Server (2) NTRIP Caster (3) NTRIP Client. The three services run on three internet-enabled machines which are apart from one another in most cases. The general structure of NTRIP can be illustrated in Figure A-4.

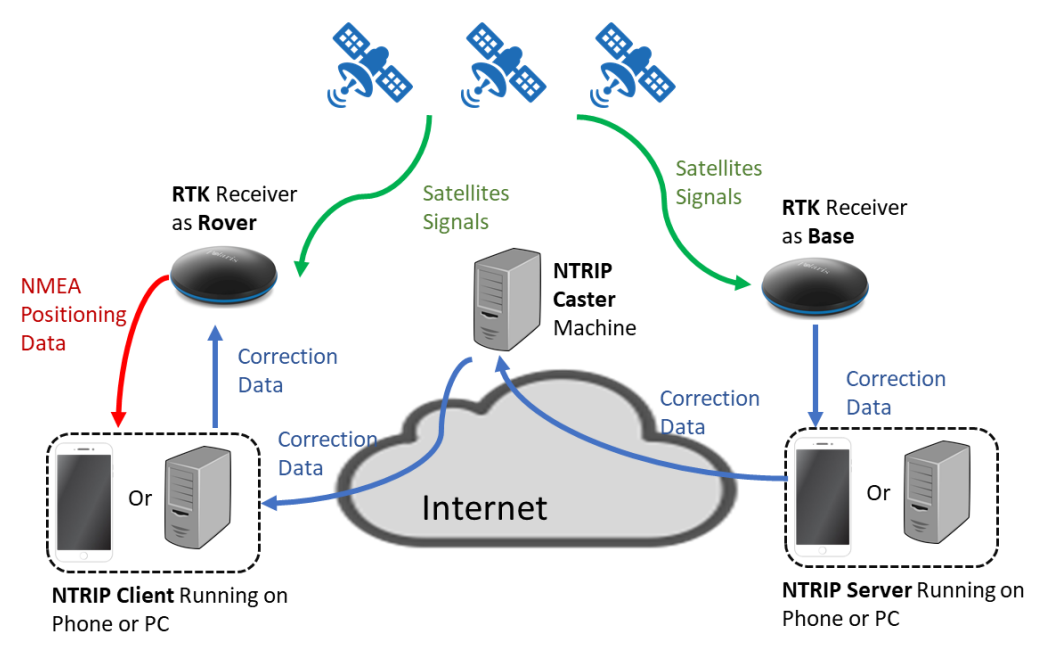

Figure A-4

Beside the RTK rover usage scenarios mentioned in section 4, user can also use S100 as a RTK base in the following scenarios:

- 1. Use App-built-in NTRIP Server on phone (section A-2-1) or
- 2. Use strsvr of RTKLIB on PC (section A-2-2)

Setup of NTRIP Caster is described in section A-2-3.

Usage of Third-Party NTRIP Client App (Lefebure NTRIP Client) can be found in section A-2-4.

#### A-2-1 Bluetooth RTK Base with App-Built-in NTRIP Server

The S100 RTK Receiver, when configured as a Bluetooth RTK base, can output RTK correction data with the NTRIP server built inside the "Polaris Connect" app, as shown in Figure A-5.

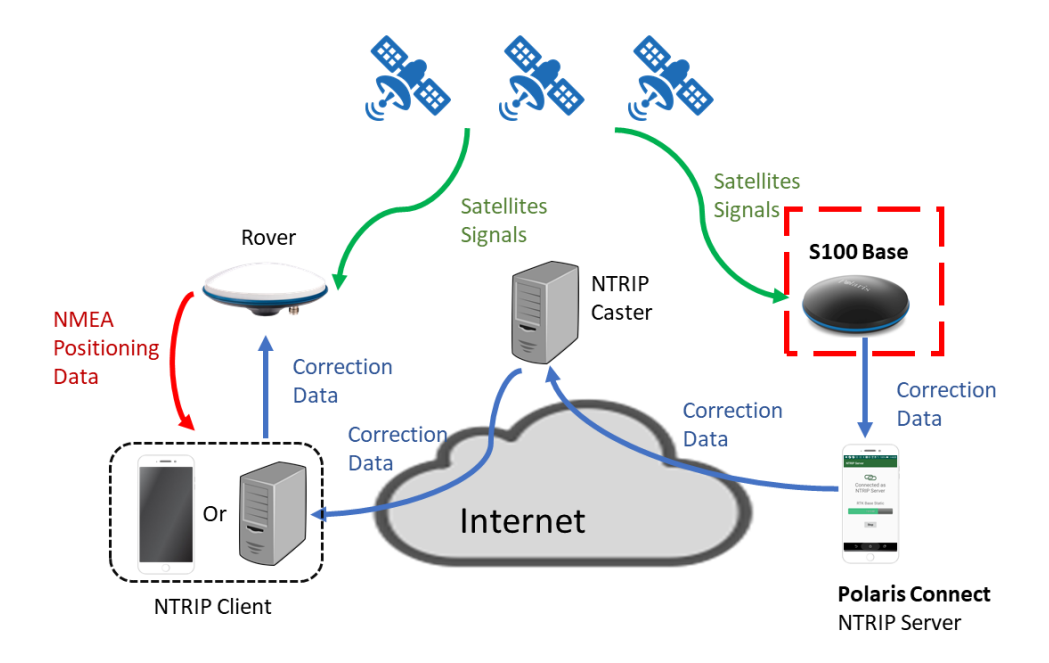

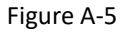

Follow below steps to configure S100 to send out RTK correction data via Bluetooth with built-in NTRIP server.

- 1. Click Base tab. See Figure A-6 a
- 2. Click Settings (Figure A-6 b) and configure NTRIP log-in information (Figure A-6 c).
- 3. Click Start of "Bluetooth Base with NTRIP Server". See Figure A-7 a.
- 4. The NTRIP server starts. See Figure A-7 b.

| 19:47 🖬 🗣 🔍 🛛 📲 🍣 📶 100% 🛢       | 19:47 🖬 🖚 🙎 🛛 📲 🏦 100% ੈ         | 16:45 🖬 🛛 💥 🕄 네 100% 🏚      |
|----------------------------------|----------------------------------|-----------------------------|
| Use S100 as Base                 | Use S100 as Base                 | NTRIP Server Login Settings |
|                                  |                                  | NTRID Caster Hostname or ID |
| PTK Base                         | PTK Base                         | ntrip.polaris-gnss.com      |
| KIK base                         | KTK base                         | NTRIP Caster Port           |
| Bluetooth Base with NTRIP Server | Bluetooth Base with NTRIP Server | 5000                        |
|                                  |                                  | Mountpoint (Data Stream)    |
| S100 Base This Phone             | S100 Base This Phone             | JIM_TEST                    |
|                                  |                                  | NTRIP Server Password       |
| BT                               | BT                               |                             |
|                                  |                                  |                             |
|                                  |                                  | Save Data                   |
|                                  |                                  |                             |
| More Info. Settings Start        | More Info. Settings Start        |                             |
|                                  |                                  |                             |
|                                  |                                  |                             |
| USB Base                         | USB Base                         |                             |
|                                  |                                  |                             |
| S100 Page DC                     | S100 Passa PC                    |                             |
|                                  |                                  |                             |
|                                  |                                  |                             |
|                                  |                                  |                             |
| Rover Base Utility               | Rover Base Utility               |                             |
|                                  |                                  |                             |
| а                                | b                                | C                           |

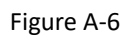

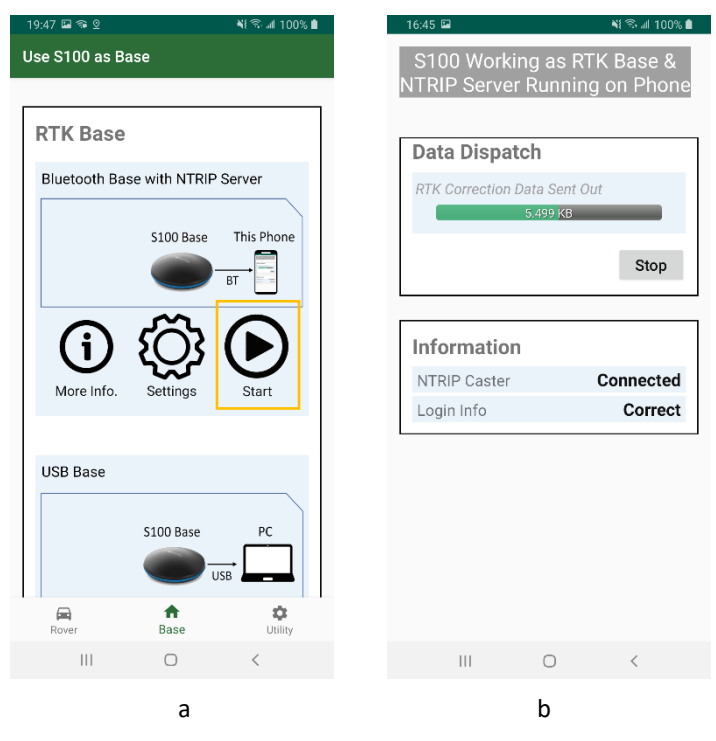

Figure A-7

#### A-2-2 USB RTK Base

The S100 RTK Receiver, when configured as a USB RTK Base, can send out RTK correction data to a connected PC's NTRIP server software, e.g. strsvr of RTKLIB, as shown in Figure A-8.

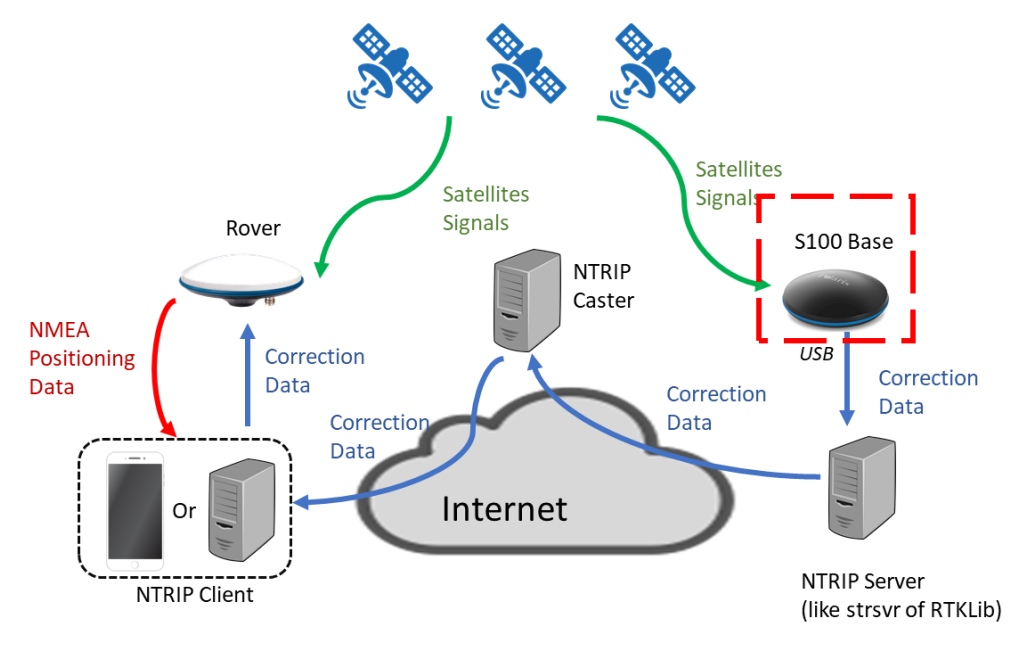

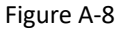

Follow below steps to configure S100 to send out RTK correction data via USB. The app closes when S100 starts to work as USB RTK base.

- 1. Connect S100 with PC using the USB cable.
- 2. Click Base tab, select USB interface. See Figure A-9 a
- 3. Click Start of "USB Base"; the Polaris Connect app will close. See Figure A-9 b.
- 4. Start third-party NTRIP server tool, e.g. strsvr of RTKLIB, to send out RTK correction data. See Figure A-9 c.

| 19:53 🖬 🖘 🛛    |                                                        | 🍕 🕾 📶 100% 🛢                                 | 19:53 🖬 🖘 💇      |           | 💐 🕾 🖬 100% 💼                                  |
|----------------|--------------------------------------------------------|----------------------------------------------|------------------|-----------|-----------------------------------------------|
| Use S100 as Ba | se                                                     |                                              | Use S100 as Base | 9         |                                               |
| USB Base       | S100 Base<br>US<br>S100 Base<br>US<br>US<br>More Info. | PC<br>Radio<br>Module<br>((•))<br>B<br>Start | USB Base         | S100 Base | PC<br>Badio<br>Module<br>((*))<br>BB<br>Start |
| PPK Base       |                                                        |                                              | PPK Base         |           |                                               |
| Rover          | <b>↑</b><br>Base                                       | Ctility                                      | Rover            | ♠<br>Base | Ctility                                       |
| 10             | 0                                                      | <                                            | Ш                | 0         | <                                             |
| _              |                                                        |                                              |                  |           |                                               |

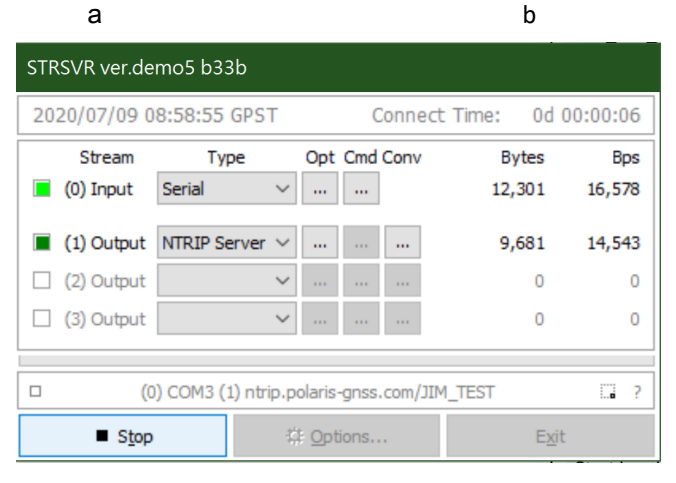

С

Figure A-9

#### A-2-3 Setting Up NTRIP Caster

NTRIP requires a NTRIP Caster running on an Internet-connected computer with a fixed IP address so that both NTRIP Server and NTRIP Client can connect with it, thus making correction data delivery from NTRIP Server to NTRIP Client possible.

There are two ways to set up a NTRIP Caster.

1. The easiest method to set up a 24/7 running NTRIP Caster is subscribing to

SIX MONTH FLOATING IP RTK BASE REDIRECT SERVICE.

A subscriber will get NTRIP Caster login information: IP/port/mount point/user name/password, and simply use it with "Polaris Connect" or "Lefebure NTRIP Client" app.

2. The other approach is to have an Internet connection with Fixed IP address to use with strsvr of RTKLIB running on a PC.

Follow below steps to set up an NTRIP Caster.

a. Get RTKLIB binary from

http://rtkexplorer.com/downloads/rtklib-code/

- b. Run strsvr.exe
- c. Configure Input Stream to be Type NTRIP Caster, and set up its options (by clicking Opt ).

| STRSVR ver.demo5 b33b |                                 |              |               |         |
|-----------------------|---------------------------------|--------------|---------------|---------|
| 2020/07/09 1          | 1:56:09 GPST                    | Connect      | t Time: 0d 0  | 0:00:00 |
| Stream                | Туре                            | Opt Cmd Conv | Bytes         | Bps     |
| 🗌 (0) Input           | NTRIP Caster $ \smallsetminus $ |              | 0             | 0       |
| 🗌 (1) Output          | NTRIP Caster $ \smallsetminus $ |              | 0             | 0       |
| 🗌 (2) Output          | ~                               |              | 0             | 0       |
| 🗌 (3) Output          | ~                               |              | 0             | 0       |
|                       |                                 |              |               |         |
|                       |                                 |              |               | 2       |
| ► <u>S</u> tart       | : :                             | Options      | E <u>x</u> it |         |

d. Set input stream **Port** to be an available port number on this PC, 9001 for example. Set
 **Password** to be your preferred NTRIP upload password. Then click OK.

| NTRIP Caster Server Options |         |                           | × |  |
|-----------------------------|---------|---------------------------|---|--|
| NTRIP Caster Ho             | ost     | Port<br>~ 9001            |   |  |
| Mountpoint                  | User-ID | Password<br>•••••         |   |  |
| String                      |         |                           |   |  |
|                             | Q       | <u>Q</u> K <u>C</u> ancel |   |  |

e. Continue to configure Output Stream.

| STRSVR ver.demo5 b33b |                |              |               |        |
|-----------------------|----------------|--------------|---------------|--------|
| 2020/07/09 1          | 1:56:09 GPST   | Connect      | t Time: 0d 00 | :00:00 |
| Stream                | Type           | Opt Cmd Conv | Bytes         | Bps    |
|                       | NTRIP Caster V |              | 0             | 0      |
| (2) Output            | ~              |              | 0             | 0      |
| (3) Output            | ~              |              | 0             | 0      |
|                       |                |              |               | 2      |
| ► <u>S</u> tart       | : 4            | Options      | E <u>x</u> it |        |

f. Set output stream **Port** to be an available port number on this PC, 9000 for example (need to be different from input stream port). Set **Mountpoint/User-ID/Password** to be your preferred NTRIP download login information. Then click OK.

| NTRIP Caster Client Options |          |                           |   |
|-----------------------------|----------|---------------------------|---|
| NTRIP Caster H              | ost      | Port                      |   |
| Mariat                      | Lines TD | ~ 9000                    |   |
| Mountpoint                  | User-ID  | Password                  |   |
| TEST                        | ✓ test   | ••••                      |   |
| String                      |          |                           |   |
|                             |          |                           |   |
|                             |          | OK Canad                  | ٦ |
|                             |          | <u>O</u> K <u>C</u> ancel |   |

g. Click Start

| STRSVR ver.demo5 b33b |                                 |              |              |          |
|-----------------------|---------------------------------|--------------|--------------|----------|
| 2020/07/09 1          | 1:56:09 GPST                    | Connect      | t Time: 0d ( | 00:00:00 |
| Stream                | Туре                            | Opt Cmd Conv | Bytes        | Bps      |
| 🗌 (0) Input           | NTRIP Caster $ \smallsetminus $ |              | 0            | 0        |
| 🗌 (1) Output          | NTRIP Caster $ \smallsetminus $ |              | 0            | 0        |
| 🗌 (2) Output          | ~                               |              | 0            | 0        |
| 🗌 (3) Output          | ~                               |              | 0            | 0        |
|                       |                                 |              |              |          |
|                       |                                 |              |              | ::: ?    |
| ▶ <u>S</u> tart       | : 4                             | Options      | Exit         | :        |

#### A-2-4 Third-Party NTRIP Client App Operations

Follow below steps to use Lefebure NTRIP Client app to send RTK correction data to S100.

1. Install Lefebure NTRIP Client from Google Play Store, open it.

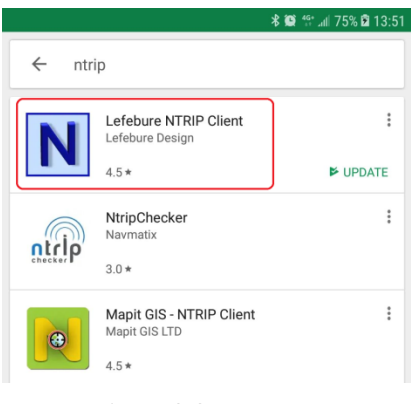

Figure 6-6

2. Select the gear setup icon on the upper right corner. Select "Receiver Settings".

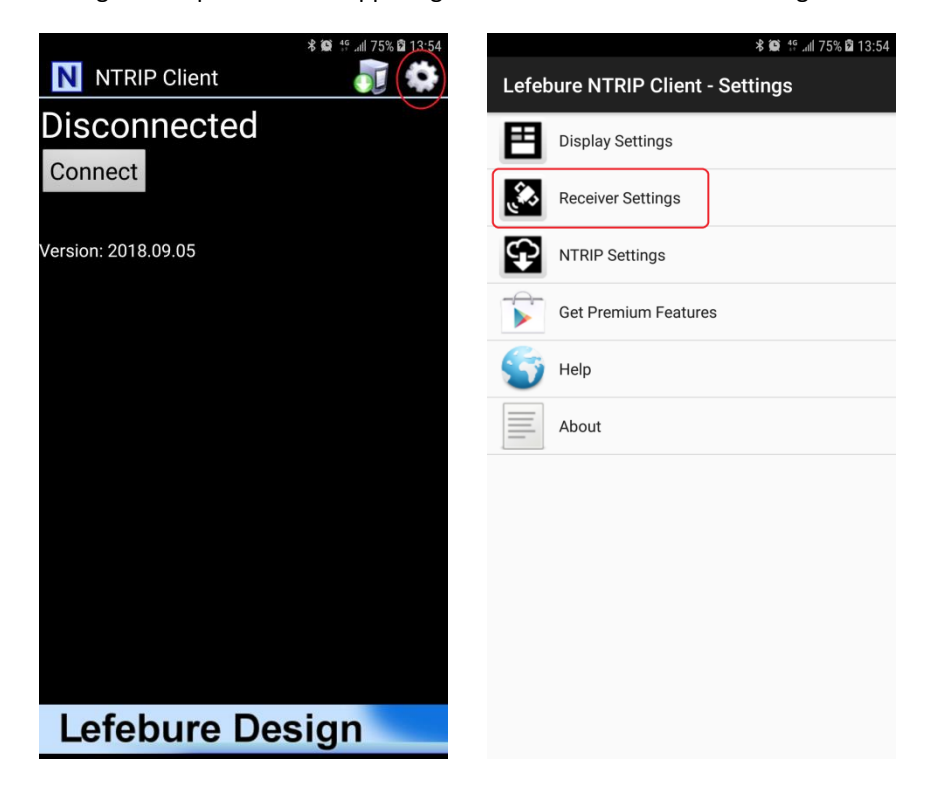

3. For "Receiver Connection" select "External via Bluetooth". For "Bluetooth Device" select the "BT SPP xxxxxx" device. Check "GPS Mock Locations".

| <b>≵ 100</b> 15% <b>12</b> 13:56                                                | 🗟 🕺 🕷 🐩 all 75% 🛱 14:21                                                            |
|---------------------------------------------------------------------------------|------------------------------------------------------------------------------------|
| Receiver Settings                                                               | Receiver Settings                                                                  |
| Receiver Connection<br>External via Bluetooth                                   | Receiver Connection<br>External via Bluetooth                                      |
| Bluetooth Device                                                                | Bluetooth Device<br>BT SPP A20BC5                                                  |
| Bluetooth Connection Method<br>Insecure (Default)                               | Bluetooth Connection Method<br>Insecure (Default)                                  |
| A Choose Bluetooth Device                                                       | Auto-Enable Bluetooth Automatically switch bluetooth on/off                        |
| CANCEL                                                                          | Auto-Configure Receiver<br>No Auto-Config                                          |
| Antenna Height<br>No Offset                                                     | Antenna Height<br>No Offset                                                        |
| Save GPS Data to File                                                           | Save GPS Data to File                                                              |
| Save NTRIP Data to File                                                         | Save NTRIP Data to File                                                            |
| GPS Mock Locations<br>Allow external GPS data to be used by other Android Apps. | GPS Mock Locations<br>Allow external GPS data to be used by other Android<br>Apps. |

4. Select "NTRIP Settings". Network Protocol select "NTRIP v1.0". Enter base station and account information for Caster IP / Caster Port / Username / Password / Data Stream. Report Location select "Get From External Receiver".

|                                                 | 🕏 🏟 🦸 📶 75% 🛱 13:57 |
|-------------------------------------------------|---------------------|
| NTRIP Settings                                  |                     |
| Network Protocol<br>NTRIP v1.0                  |                     |
| Caster IP                                       |                     |
| Caster Port<br>5000                             |                     |
| Username                                        |                     |
| Password                                        |                     |
| Data Stream                                     |                     |
| Reported Location<br>Get from External Receiver |                     |
| Saved Profiles                                  |                     |
|                                                 |                     |
|                                                 |                     |

5. Enable phone's Mobile Data connection. Select the gear icon on upper right to enter phone Settings configuration page.

| 14:13   Thu, September 6        |                        |                   |                                                 |  |
|---------------------------------|------------------------|-------------------|-------------------------------------------------|--|
| (((-                            | <b>⊲</b> »             | *                 | $\langle \!                                   $ |  |
| Wi-Fi                           | Sound                  | Bluetooth         | Auto<br>rotate                                  |  |
| , '                             | $\odot$                | ↓↑                | 4                                               |  |
| Flashlight                      | Location               | Mobile<br>data    | Airplane<br>mode                                |  |
|                                 |                        |                   | В                                               |  |
| Power<br>saving                 | NFC                    | Mobile<br>Hotspot | Blue light<br>filter                            |  |
| Android Syste                   | * ~                    |                   |                                                 |  |
| Mobile Hotsp<br>Tap here to set | oot or Tetherin<br>up. | g is on           |                                                 |  |
|                                 | NOTIFICAT              | TION SETTINGS     | CLEAR ALL                                       |  |
|                                 |                        |                   |                                                 |  |
| Lefebure Design                 |                        |                   |                                                 |  |

6. Select "Developer Options" near the bottom of Settings page. Sliding down Developer Options page, select "Mock Location App".

|              | 🕏 🎲 🏰 75% 💼 14:13                                               | -              | 老 🏐 🖧 🔐                                                                                 | 175% 🛱 14:25 |
|--------------|-----------------------------------------------------------------|----------------|-----------------------------------------------------------------------------------------|--------------|
| SETTI        | NGS Q                                                           | <              | DEVELOPER OPTIONS                                                                       | Q            |
| 00           | Apps<br>Default apps, App permissions                           | 0              | Ν                                                                                       |              |
| P            | Lock screen and security<br>Lock screen, Fingerprints           | <b>M</b><br>Ru | Iultiprocess WebView<br>un WebView renderers separately                                 |              |
| Ø            | Cloud and accounts<br>Samsung Cloud, Backup and restore         | A              | uto update system                                                                       |              |
| G            | Google<br>Google settings                                       | D              |                                                                                         |              |
| ŝ            | Accessibility<br>Vision, Hearing, Dexterity and interaction     | U:<br>De       | SB debugging<br>ebugging mode launches when USB is connected.                           |              |
| \$<br> \$    | General management<br>Language and input, Date and time, Reset  | R              | evoke USB debugging authorizations                                                      |              |
| ច្រ          | Software update<br>Download updates, Scheduled software updates | In             | Include bug reports in power menu<br>clude option in power menu for taking a bug report |              |
| ?            | User manual<br>User manual                                      | M              | tock location app<br>ock location app: Bluetooth GPS                                    |              |
| (j)          | About phone                                                     | V              | iew attribute inspection                                                                |              |
| <b>( 1 )</b> |                                                                 | S<br>No        | elect app to be debugged<br>o application set to be debugged.                           |              |
| {}           | Developer options                                               | V              | /ait for debugger                                                                       |              |

7. Select "Lefebure NTRIP Client".

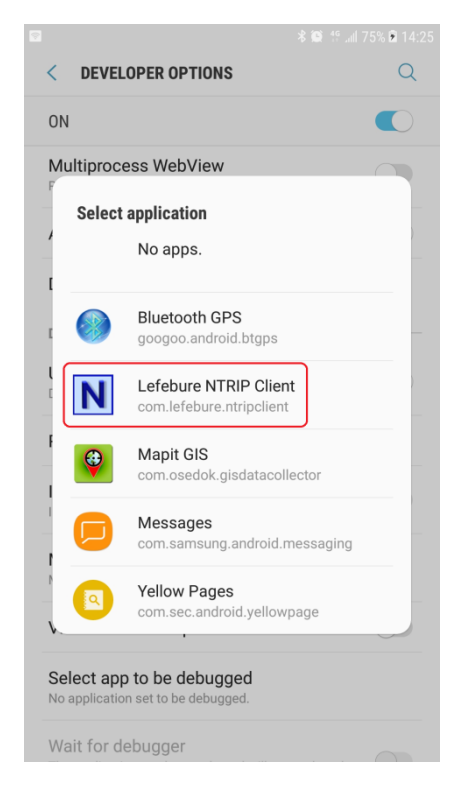

8. Return to Lefebure NTRIP Client App, click "Connect" to connect with S100 RTK receiver via Bluetooth and RTK base station via Internet.

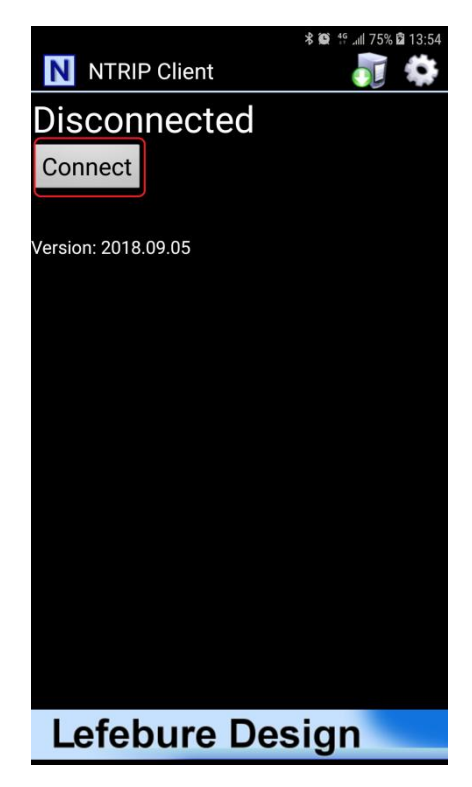

9. After connection is made, upper left screen will first show Invalid, denoting receiver does not have position fix yet. Next it'll show GPS or DGPS and number of satellites used, denoting receiver has meter-level accuracy position fix. Then it'll show FloatRTK for some time, denoting the receiver is trying to converge to centimeter-level accuracy position. When the receiver has centimeter-level accuracy position it'll show steady RTK status. Afterwards third party Data Collector Apps can next be used to record the position.

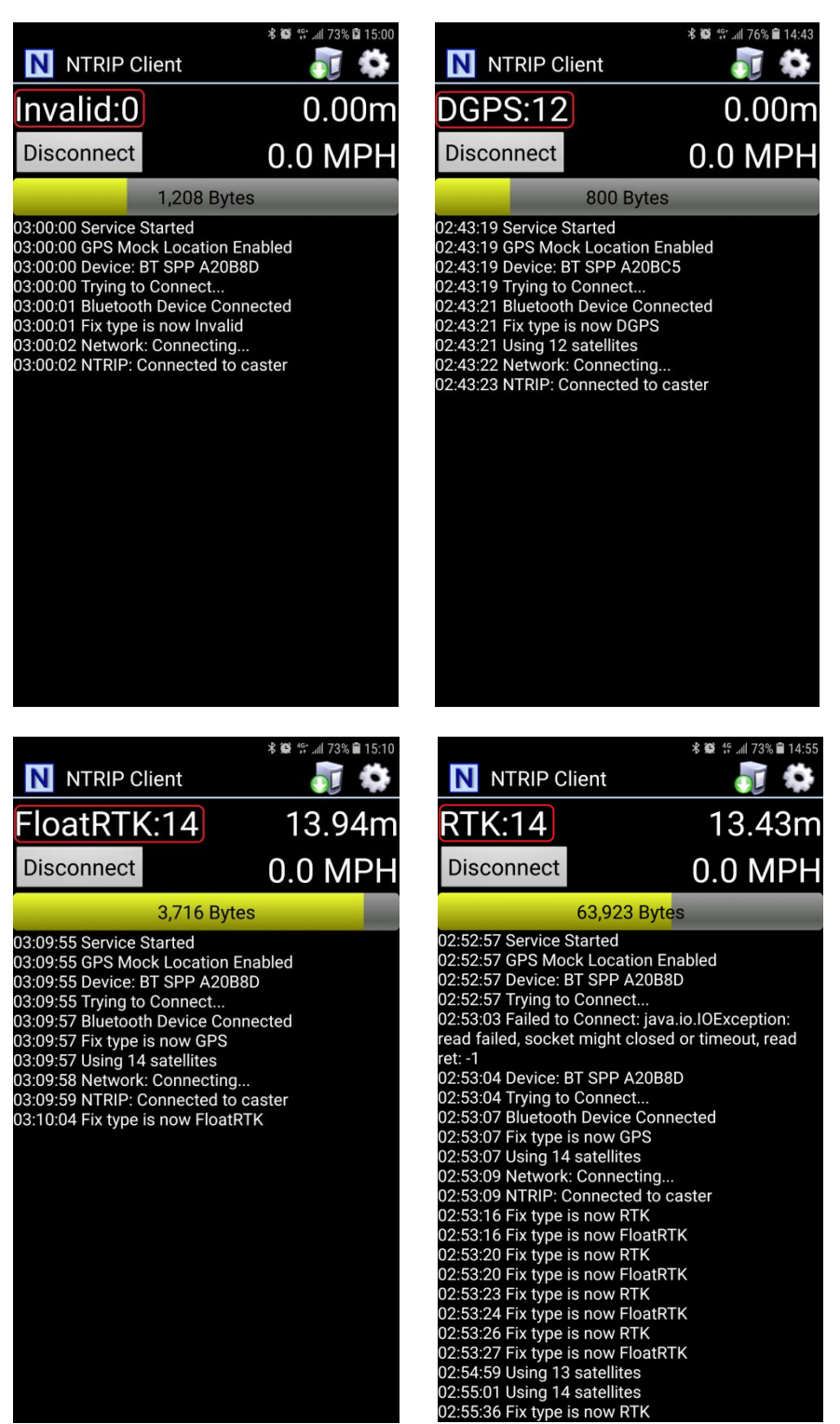

10. When surveying a group of locations within walking distance, can leave S100 powered up, taking the range pole or tripod to next location to survey. Switch to the Lefebure NTRIP Client App to check if S100 is in RTK Fix state before recording the next location position with Data Collector App. The setup procedure only needs to be performed once. Later use only need to run Lefebure NTRIP Client and connect.

### **A-3 Problem Reporting**

In the rare case that connection is made to 3rd party RTK base, but unable to get RTK Fix, only getting RTK Float, follow the procedure steps shown in this video <a href="https://youtu.be/v3G3jGASJN8">https://youtu.be/v3G3jGASJN8</a> to simultaneously log 15 minutes of (1) RTK base RTCM data and (2) S100 raw measurement data for us to analyze the issue. Upload the two log files to your Google Drive folder and send us a shareable link to <a href="mailto:info@polaris-gnss.com">info@polaris-gnss.com</a> By default the log files are stored in the NTRIP directory of your phone. The steps are

- 1. Enable S100 to send out raw data by switching on Utility->Raw data for debug. See Figure A-11 a.
- 2. Make sure data format SkyTraq is selected. See Figure A-11 b.
- 3. Press Start of Base->Base Data Recording. The app will close afterwards. See Figure A-11 c.

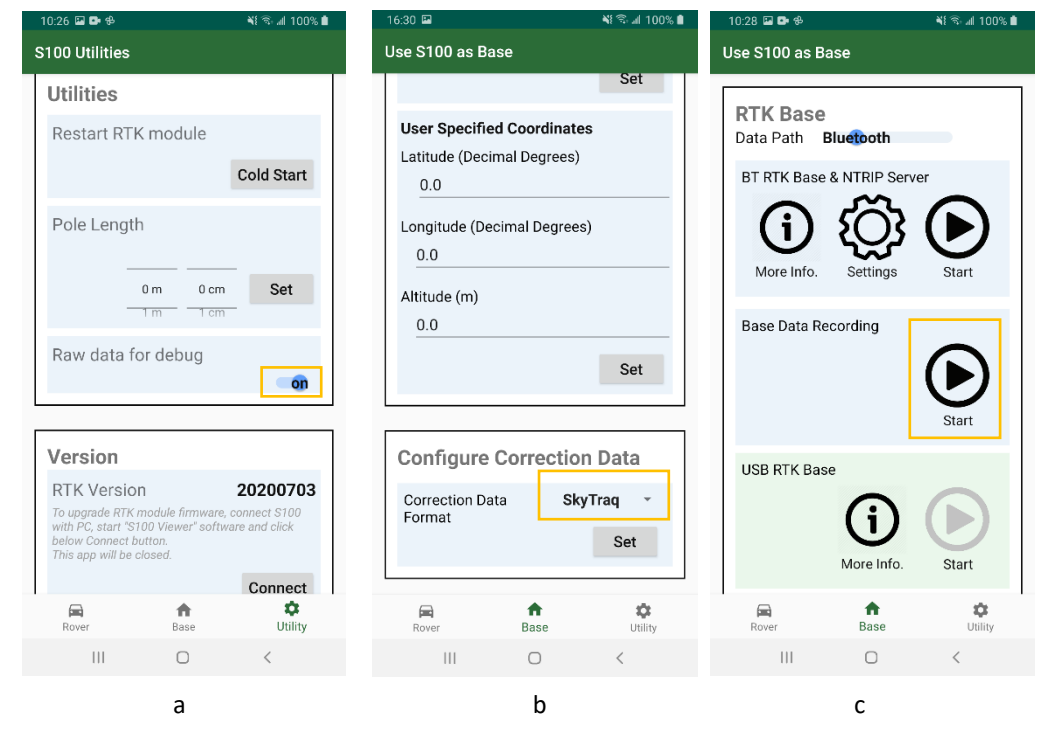

Figure A-11

- In Lefebure app, enable "Save GPS Data" and "Save NTRIP Data" in "Receiver Settings". See Figure A-12 a.
- 5. Configure "NTRIP Settings -> Reported Location" to "Use Android GPS". See Figure A-12 b.
- 6. Start recording of Lefebure, and stop it after 15 minutes. The saved files can be found from connected PC browser. See Figure A-12 c.

| 10:31 🖾 🕩 🤣 📲 💐 ବି. 📶 100% 🕯                                                       | 10:34 🖬 🛛 💐 🗟 제 100% ੇ                         |
|------------------------------------------------------------------------------------|------------------------------------------------|
| Receiver Settings                                                                  | NTRIP Settings                                 |
| Receiver Connection<br>External via Bluetooth                                      | Network Protocol<br>NTRIP v1.0                 |
| Bluetooth Device<br>S100_C4641FB2                                                  | Caster IP<br>210.241.63.193                    |
| Bluetooth Connection Method<br>Insecure (Default)                                  | Reported Location                              |
| Auto Enable Bluetooth                                                              | <ul> <li>Get from External Receiver</li> </ul> |
| Automatically switch bluetooth on/off                                              | O Manual Lat-Lon                               |
| Auto-Configure Receiver<br>No Auto-Config                                          | Use Android GPS                                |
| Antenna Height<br>No Offset                                                        | O Use Android LocationManager                  |
|                                                                                    | Cancel                                         |
| Save GPS Data to File                                                              | Use Android GPS                                |
| Save NTRIP Data to File /NTRIP/NTRIP-YYYY-MM-DD.txt                                | Saved Profiles                                 |
| GPS Mock Locations<br>Allow external GPS data to be used by other<br>Android Apps. |                                                |
|                                                                                    | III O <                                        |
| а                                                                                  | b                                              |

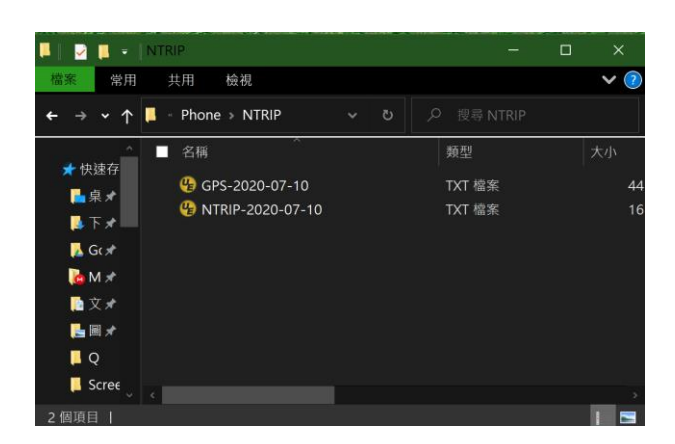

с

Figure A-12

The information provided is believed to be accurate and reliable. These materials are provided to customers and may be used for informational purposes only. No responsibility is assumed for errors or omissions in these materials, or for its use. Changes to specification can occur at any time without notice.

These materials are provides "as is" without warranty of any kind, either expressed or implied, relating to sale and/or use including liability or warranties relating to fitness for a particular purpose, consequential or incidental damages, merchantability, or infringement of any patent, copyright or other intellectual property right. No warrant on the accuracy or completeness of the information, text, graphics or other items contained within these materials. No liability assumed for any special, indirect, incidental, or consequential damages, including without limitation, lost revenues or lost profits, which may result from the use of these materials.

The product is not intended for use in medical, life-support devices, or applications involving potential risk of death, personal injury, or severe property damage in case of failure of the product.